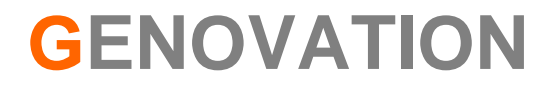

# MiniTermPro User Guide

Revision 5.10 October 2009

# WARRANTY REPAIR SERVICE AND LICENSE

Genovation, Incorporated ("Genovation") warrants this product to be in good working order and free of defects in materials and workmanship under normal use for a period of one year from the date of purchase. Any implied warranties, including warranties of merchantability and fitness for a particular purpose, are limited in duration to a period of thirty (30) days from date of purchase. Any abuse including opening the case will void the warranty. Your sole remedy and Genovation's entire liability for this product will be repair or replacement as provided for above, or at Genovation's option, the refund of your purchase price. A RETURN MATERIAL AUTHORIZATION (RMA) number is absolutely required before returning a product. Any shipment received without an RMA will be returned unopened. Please contact Customer Service for instructions before returning any product. Genovation makes software available and licenses its use to you for world wide for use.

#### FCC CERTIFICATION

This product has been certified to comply with FCC, EC, TUV and other test standards. See label on the product for confirmation.

FCC CERTIFICATION REQUIRED STATEMENT WARNING:

This equipment has been certified to comply with the limits for a Class B Computing Device, pursuant to Subpart J of Part 15 of the FCC rules. Only peripherals (computer, computer input/output devices, terminals, printers, etc.) certified to comply with the Class B limits may be attached to this device. Operation with non-certified peripherals is likely to result in interference to radio and TV reception.

NOTE: This equipment generates and uses radio frequency energy and if not installed and used properly, that is, in strict accordance with the manufacturer's instructions, may cause interference to radio and television reception. It has been type tested and found to comply with the limits for Class B computing devices in accordance with the specifications in Subpart J of part 15 of the FCC Rules, which are designed to provide reasonable protection against such interference in a particular installation. If this equipment does cause interference to radio or television reception, which can be determined by turning the equipment off or on, the user is encouraged to try to correct the interference by one or more of the following measures:

- Reorient the receiving antennas
- Relocate the computer with respect to the receiver
- Move the computer away from the receiver
- Plug the computer and receiver into different circuits

If necessary, the user should consult the dealer or an experienced radio/television technician for additional suggestions. The user may find the following booklet prepared by the Federal Communications Commission helpful: "How to identify and Resolve Radio-TV Interference Problems". This booklet is available from the U.S. Government Printing Office, Washington, DC 20402. (Stock #004-000-00345-4).

# **TECHNICAL SUPPORT**

If you require technical support or if you wish to make suggestions about the product, don't hesitate to contact us. We can be reached Monday though Friday from 7:30 AM to 11:00 AM and from 11:30 AM to 4:00 PM Pacific Time. If the customer support lines are busy or after hours, leave a message or send a FAX or E-MAIL and a representative will respond typically within 24 hours.

| VOICE NUMBER: |  |
|---------------|--|
| FAX NUMBER:   |  |
| EMAIL:        |  |
| WEB:          |  |
| FORUM:        |  |
|               |  |

(949) 833-3355 ext. 112 (949) 833-0322 support@genovation.com <u>http://www.genovation.com</u> http://www.genovation.com/forum

# CONTENTS

| 1: MiniTermPro Installation and Quick Start Guide7                                                                                                    |
|----------------------------------------------------------------------------------------------------|
| Install Software7Install Hardware8Select Virtual COM Port (for USB Virtual Serial MiniTerms only)8Test Keypads10Where to Go from Here12Un-Installing and Re-Installing12                                                                                                    |
| 2: Using MacroMaster232 13                                                                                                    |
| Running MacroMaster23213Locating Your Keypad For Customizing14Loading a Custom Keypad Definition (CKD) File15Downloading a Keypad Definition File15Testing the Definition File15Editing Keypad Properties16Editing Key Data19Advanced Key Data Editing(True Terminal Mode)Advanced Key Data Editing(Line Edit Mode)LED Operation22Multimedia Keys23Saving a Keypad Definition File23Creating and Printing Keycap Legends24Erasing the Keypad Definition File24Using the MiniTerm as a MIDI Keypad25                              |
| 3: Host Command Set                                                                                                    |
| Command Format.27Command Index Summary27'E' - 45h - Turn Echo on/off28'T' - 54h - Set Keyboard Typematic Delay/Rate28'B' - 42h - Beep <duration>29'L' - 4Ch - LED Control29'D' - 43h - Set LCD Display Mode30'S' - 53h - Set LCD Scroll/Wrap (True Terminal mode only)30'C' - 43h - Clear LCD31'P' - 50h - Set LCD Cursor Position31'M' - 4Dh - Mask User Input (Line Edit mode only)31'K' - 4Bh - Next User Key Press Clears LCD (Line Edit mode only)32'R' - 52h - Preset LCD Rotation String (v4.10 and greater)33</duration> |

| 'U' - 55h - Create User-Defined LCD character(v4.20 and greater)38'F' - 46h - Show Firmware Version on the LCD(v4.20 and later)36FEh - LCD Compatibility Mode Prefix(v4.20 and later)36'I' - 49h - Data IN to EEPROM(v4.20 and later)37'O' - 4Fh - Data OUT from EEPROM(v4.20 and later)38^D - 04h - Restart Firmware39^E - 05h - Get Connected Port Type39^F - 06h - Get Version String40^H - 08h - Get Firmware Version Byte41^I - 09h - Get Platform Word41^J - 0Ah - Get Card Reader Type42^M - 0Dh - Get and Clear Status Word43 | 5667899001123    |
|----------------------------------------------------------------------------------------------------|------------------|
| Appendix A: ASCII Character Sets 4                                                                                                    | 4                |
| Appendix B: USB HID Key Codes                                                                                                    | 5                |
| Appendix C: Implementation Methods 4                                                                                                    | .9               |
| Appendix D: Technical Specifications                                                                                                    | 2                |
| MiniTerm 900RJ                                                                                                    | 2<br>3<br>4<br>5 |
| Appendix E: Advanced Topics                                                                                                    | 6                |
| MiniTermPro Background                                                                                                    | 6<br>7<br>7<br>8 |
| Customization Is Standard                                                                                                    | 8                |

# 1: MiniTermPro Installation and Quick Start Guide

Your MiniTermPro package should include the following items:

- o This Quick Start Guide
- Product CD
- MiniTerm 9xx LCD/keypad
- USB cable and RS-232 cable (with 5v DC adapter)

MiniTermPro software is designed to work with computers running Microsoft Windows 2000/XP/Vista operating systems (32-bit).

The MiniTerm hardware works with any OS in RS232 and HID modes. Virtual serial operation on operating systems not mentioned above is possible using approved third-party serial-to-USB adapters.

#### Install Software

Insert the CD into the target computer's CD drive. If the Installation program does not start immediately, navigate to the CD using Explorer and run Setup.exe. You should see the following screen:

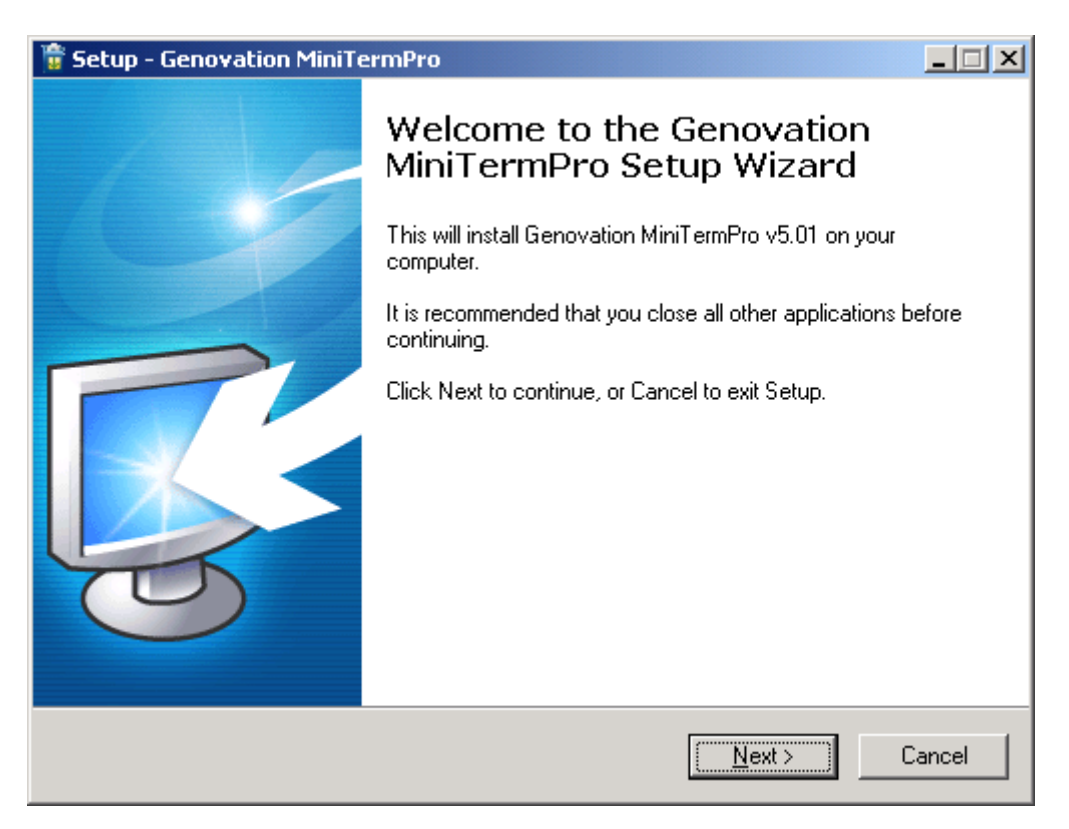

Click on **Next** as required and choose the path you would like to use for storing the PC applications. There are two installation types, Basic and Advanced:

- If you don't plan on downloading custom settings to your MiniTerm, then select Basic Installation.
- If you **do** plan to download custom settings to your MiniTerm, then select **Advanced** Installation.

The Basic installation omits MacroMaster232.exe and it's example files.

The Setup procedure will create an item in the Startup folder that automatically starts MiniTermPro every time you start your computer. When the MiniTermPro application is running, you will see an icon in the system tray.

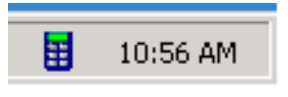

#### Install Hardware

MiniTermPro is very forgiving with regard to adding new hardware. You may plug in new hardware at any time. If you have not already plugged in your MiniTerm 9xx device(s), do so now.

## Select Virtual COM Port (for USB Virtual Serial MiniTerms only)

Right click on the icon located in the system tray and select **Configure Keypads** from the context menu.

| About MiniTermPro   |          |
|---------------------|----------|
| Configure MiniTerms |          |
| Test MiniTerms      |          |
| [Tool Shortcuts]    |          |
| Help                |          |
| Exit                | -        |
|                     | 10:42 AM |

When the **Attention** reminder dialog appears, click **OK** to dismiss it. If you have one keypad attached you will then see a screen such as show below. This is how you assign a COM port to the MiniTerm.

8

IMPORTANT: The COM port you choose will be tied to the USB jack on your PC (or USB HUB), so if you remove your keypad make sure to re-plug it into the <u>same</u> USB jack. If you use a HUB it should be of self powered type (uses an AC adapter).

| MiniTermPro - Configure MiniTerm(s)<br>Green MiniTerms have been identified by the PC. USB MiniTerms can be assigned to a "Virtual<br>COM Port". RS232 MiniTerms are displayed but their configuration is fixed (cannot be assigned).<br>HID (USB PC Keyboard) MiniTerms are not shown. |             |                  |                |                        |  |  |
|----------------------------------------------------------------------------------------------------|-------------|------------------|----------------|------------------------|--|--|
| Detected                                                                                                    | Location_   | Version Info     | Port Assigned  | <u>Click To Assign</u> |  |  |
| MiniTerm #1:                                                                                                    | RS232: COM2 | MiniTerm9xx 2.5B | COM2 >         | Set Com Port           |  |  |
| MiniTerm #2:                                                                                                    | USB         | MiniTerm - v3.0  | Not Assigned > | Set Com Port           |  |  |
| MiniTerm #3:                                                                                                    |             |                  | Not Assigned > | Set Com Port           |  |  |
| MiniTerm #4:                                                                                                    |             |                  | Not Assigned > | Set Com Port           |  |  |
| <u>Start Over</u> <u>✓ Finshed</u>                                                                                                    |             |                  |                |                        |  |  |

MiniTerms highlighted in **green** are present, **red** MiniTerms are not attached (empty slots). For convenience, the keypad version is shown for any attached keypads and the keypad itself will display the keypad # and port on it's LCD. Once you assign a port, it will appear in the Port Assigned column. Click on **Set Com Port** to bring up a list of available options for assigning the keypad.

| Not Assigned |
|--------------|
| COM1         |
| COM2         |
| COM3         |
| COM4         |
| COM5         |
| COM6         |
| COM7         |
| COM8         |
| COM9         |
| COM10        |
| COM11        |
| COM12        |
| COM13        |
| COM14        |
| COM15        |
| COM16        |

COM ports that are in use or not available for assignment, for example they are used by the motherboard COM ports or a modem, are shown in gray.

- You may select any **COM port #** that is not grayed out.
- Not Assigned allows you to free a port that you have previously committed.

Once you have made your selection, click **Finished**. If at any time you wish to erase your commitments or search for new keypads, click **Start Over**.

#### NOTES:

- i. HID Miniterms (those that have been customized to function like a PC Keyboard) are not shown. They automatically connect to the PC's keyboard subsystem and MiniTermPro does not manage them. The **Test** button allows you to test HID MiniTerms.
- ii. RS232 (DB9) MiniTerms are shown for convenience, they are connected to the PC's hardware COM port subsystem. MiniTermPro does not manage them, but you can use the **Test** and **Tools** functions with them.

#### Test Keypads

Right click on the MiniTermPro icon in the system tray again, and this time select **Test MiniTerms**.

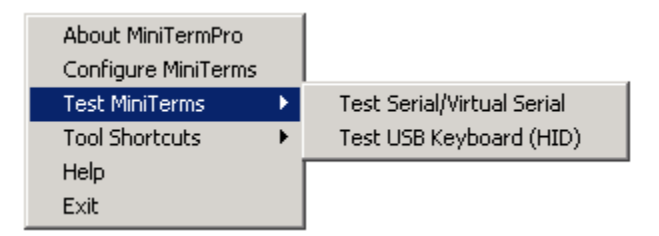

To test MiniTerms connected to RS232 or virtual serial ports, select **Test Serial/Virtual Serial**. To test MiniTerms that are operating in PC Keyboard mode, select **Test USB Keyboard (HID)**.

In the case of serial, then SST.exe (Simple Serial Tester) will open already connected to your MiniTerm(s). Enter data on the MiniTermPro keypad to verify correct operation (press some number keys and then hit Enter).

| SST - Simple Serial<br>File                  | Tester         |              | X                                     |
|----------------------------------------------|----------------|--------------|---------------------------------------|
| Baud: 9600 💌                                 | Data Bits: 8 💌 | Parity: None | Stop Bits: 1                          |
| [Data from Keypad]<br>1234567890 <cr></cr>   | >              |              |                                       |
|                                              |                |              | ×                                     |
| Clear Window                                 |                | 🔽 Expo       | se <cr> and <lf> characters</lf></cr> |
| ☐ [ Data to Keypad ]<br>☐ Clear LCD first >> | COM3 Test Data | >> Send      | Beep Get Version                      |
| Status: Connected on COI                     | 43             |              |                                       |

You should see the data you entered on the keypad in the SST main window. If you want to test sending data to the keypad, click on **Send**. You may edit the message sent to the keypad. Close SST when you are finished with it.

| 💼 Genovati  | on KeyTe    | st (US English) |               |             | × | 💼 Genov  | ation KeyTes      | st (US Engli | sh)       |         |              | _ 🗆 🗙 |
|-------------|-------------|-----------------|---------------|-------------|---|----------|-------------------|--------------|-----------|---------|--------------|-------|
| Clear S     | ave to File | 🕐<br>Help       | ×<br>Exit     |             |   | Clear    | 🔚<br>Save to File | (2)<br>Help  | Exit      | ,       | Matural Kasa |       |
| 1           |             |                 |               |             |   | AILODE   |                   | Кеу          | Lomments  | /       | Virtual Key  |       |
|             |             |                 |               |             |   |          |                   |              |           |         |              |       |
|             |             |                 |               |             |   |          |                   |              |           |         |              |       |
|             |             |                 |               |             |   |          |                   |              |           |         |              |       |
|             |             |                 |               |             |   |          |                   |              |           |         |              |       |
|             |             |                 |               |             |   |          |                   |              |           |         |              |       |
|             |             |                 |               |             |   |          |                   |              |           |         |              |       |
|             |             |                 |               |             |   |          |                   |              |           |         |              |       |
|             |             |                 |               |             |   |          |                   |              |           |         |              |       |
|             |             |                 |               |             |   |          |                   |              |           |         |              |       |
|             |             |                 |               |             |   |          |                   |              |           |         |              |       |
|             |             |                 |               |             |   |          |                   |              |           |         |              |       |
|             |             |                 |               |             |   |          |                   |              |           |         |              |       |
|             |             |                 |               |             |   |          |                   |              |           |         |              |       |
|             |             |                 |               |             |   |          |                   |              |           |         |              |       |
|             |             |                 |               |             |   |          |                   |              |           |         |              |       |
|             |             |                 |               |             | - |          |                   |              |           |         |              |       |
| Show Key co | umn as: 🕻   | Hexadecimal     | Display Mode: | C All Codes |   | Show Key | column as: 🤇      | Hexadecim    | al Displa | y Mode: | All Co       | odes  |
|             | (           | Decimal         |               | Text Only   |   |          | 0                 | Decimal      |           |         | ⊖ Text       | Only  |
|             |             |                 |               |             |   |          |                   | Num          | E         | xt      |              |       |
|             |             |                 |               |             |   | <u> </u> | , j               | J. Barri     | , j-      |         |              |       |

Similarly, for the case of HID (PC keyboard) MiniTerms, KeyTest.exe opens:

**Congratulations, your installation is complete!** Your PC will connect to your USB MiniTerm(s) automatically whenever you start your computer.

## Where to Go from Here

If you plan to use your MiniTerm hardware in its current configuration you can start to work with it right away.

If you plan to change the keypad key layout or settings,

• Proceed to the Using MacroMaster232 instructions.

If you plan to write your own PC/host-side application to control the keypad,

1. Proceed to the developers Host Command Set instructions.

If you are unsure what connection method to use (or whether or not you need to use the MiniTermPro PC application/driver),

• Proceed to Appendix C: Implementation Methods.

At any time, this document can be accessed by right-clicking on the MiniTermPro icon in the system tray and selecting **Help**.

## Un-Installing and Re-Installing

It's a quick and simple matter to remove, re-install or upgrade MiniTermPro.

To un-install MiniTermPro, click on:

#### Start >> Programs >> Genovation >> MiniTermPro >> Uninstall MiniTermPro

The un-installer will NOT remove any macro files you have created. If you are not installing a newer version, you may delete the macro files and directories manually.

To re-install the software or upgrade to a newer version, it is recommended that you un-install, reboot then perform a new installation. Your macro files will be saved for you, but you will need to reset your port assignments.

# 2: Using MacroMaster232

## Running MacroMaster232

To program the ASCII key codes or change the keypad properties, for the Mini-Terminal 9xx, click on the following (assumes default installation directories):

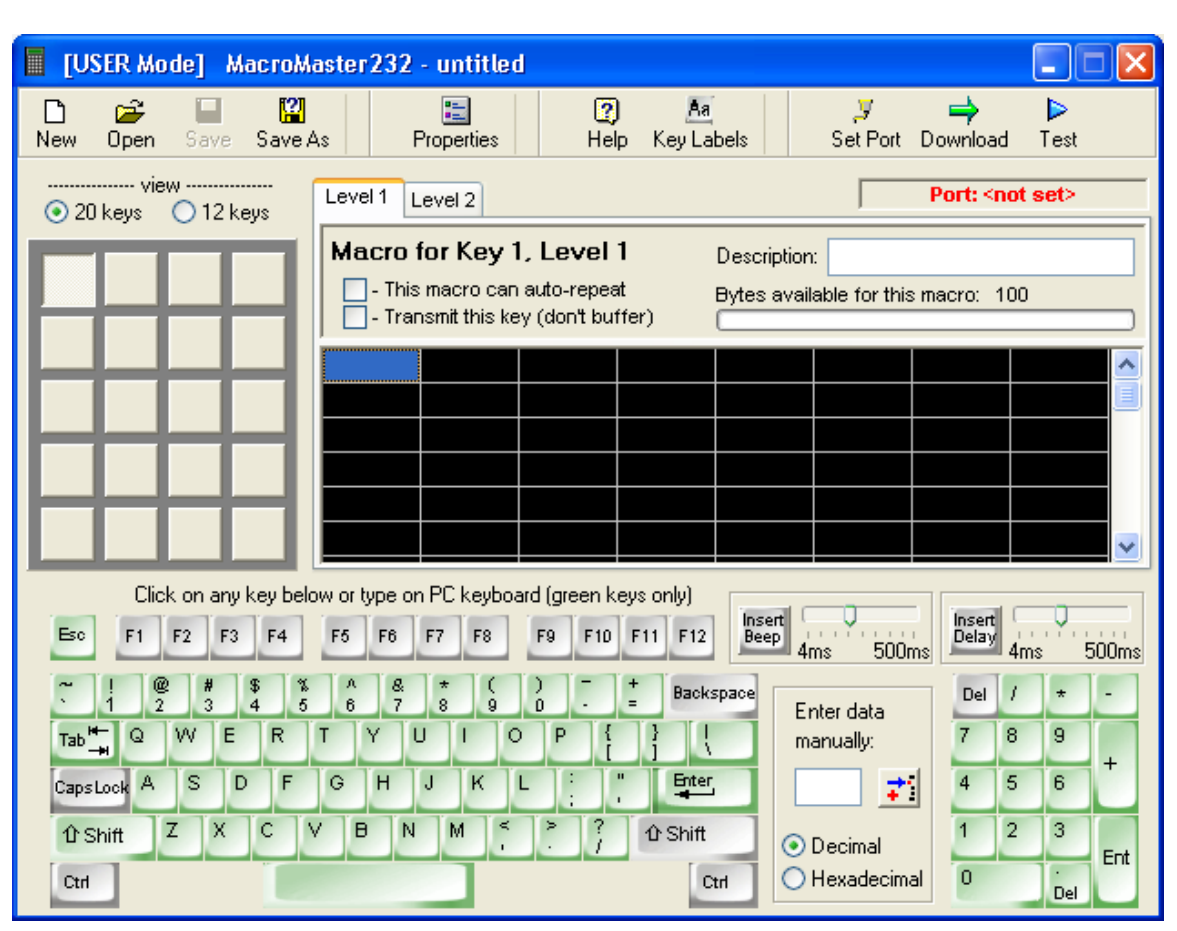

#### Start >> Programs >> Genovation >> MiniTermPro >> MacroMaster232

The top row of buttons access the major functions of the program. At the center left of the screen are a series of gray squares that represent the keys on the actual keypad hardware. To the right of this is a black grid of rectangles that hold the data associated with <u>each key</u> on the keypad. Every time you select a new gray keypad key, a new set of black grid cells is available for filling with keystroke data. The bottom of the screen shows a rendition of a PC keyboard. This can be used to place the data into the black boxes. You may also type the data in.

At this point there are no characters assigned to any of the keys, the Properties assume their default values and MacroMaster232 is not aware of the COM port to which the keypad is attached (or perhaps which of several you might be referring to).

### Locating Your Keypad For Customizing

**IMPORTANT!** You must have installed at least one keypad as described in <u>Section 1: MiniTermPro Installation and Quick Start Guide</u> before you proceed.

Click on **Set Port** near the top right of the main form. If you remember the COM port setting you selected earlier, you can choose it manually, otherwise click on **Search for** ... then **OK** and wait a few moments for the Port Finder to auto-locate the keypad.

| SetPort - MiniTerm Port Finder - v1.09       | × |
|----------------------------------------------|---|
| Select MiniTerm Port                         |   |
| Search COM Ports automatically (recommended) |   |
| Set COM Port # manually                      |   |
| MiniTerm is connected via DB-9               |   |
| MiniTerm is connected via USB                |   |
| Y                                            |   |
| Cancel V OK                                  |   |

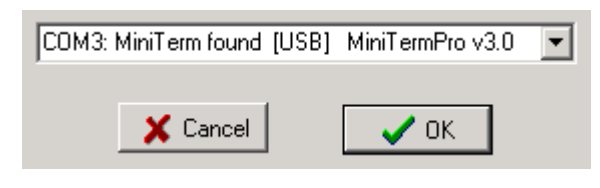

When the Port Finder is done searching it will return to the above screen. This process may take a while. Select the keypad from the drop-down list (if it is not already visible) and click **OK**.

The MacroMaster232 main form should indicate the COM port in the upper right area of the form.

This process tells the MacroMaster downloader utility what port your MiniTerm is connected to (or which one you are customizing in the case that you have several).

|        |               | _              | . 🗆 🗡     |  |
|--------|---------------|----------------|-----------|--|
|        | y<br>Set Dest | ⇒<br>Derumland | Þ<br>Taul |  |
|        | SetFuit       | Download       | Test      |  |
|        | Po            | rt: COM3       | 1         |  |
| wailak |               |                |           |  |
|        |               |                |           |  |
| is mac |               |                |           |  |

<u>Advanced Users:</u> The COM port settings you have just set are stored in a file named RSLoad.ini. This file is used by the downloader utility (RSLoad.exe). You can manually edit this file with Notepad to change the ComPort value (instead of clicking on Set Port). MacroMaster232 will notice the change the next time it runs.

### Loading a Custom Keypad Definition (CKD) File

Since none of the keys are defined, we will open an existing file to save some time. Normally you would assign your keys or macros one at a time to the keys of your choice. Click on **Open** and then select **Default9xx.ckd**. This will open a file that assigns 0 through 9, Backspace and Enter, one character per key – the same as the factory setting in your keypad.

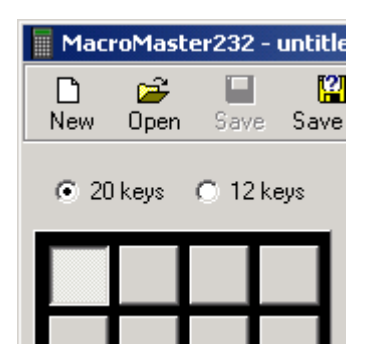

For example, if you are using a Model 900 then click on the **20 keys** button at the top right. If you are using a Model 904, click on the **12 keys** button at the top right. Both units are identical except that the 904 implements only the bottom left 12 of the 20 possible keys.

This selection doesn't alter the data in any way; it only changes the view.

#### Downloading a Keypad Definition File

Although the Default9xx.ckd file does not differ from the factory settings, it is useful to complete a download to make sure everything is working properly. The next chapters cover editing the keypad properties in detail.

| RSLoad -                             | Genovation Mir                                                                    | iTerm Download                                                                                                    | er - v4.00i                                                                  |             |           |
|--------------------------------------|-----------------------------------------------------------------------------------|----------------------------------------------------------------------------------------------------|------------------------------------------------------------------------------|-------------|-----------|
| <mark>⊡</mark><br>Open File          | ⇒<br><u>D</u> ownload                                                             | , <b>y</b><br>RS232 Setup                                                                                                    |                                                                              |             | ×<br>Exit |
| Target<br>File Name:                 |                                                                                   |                                                                                                    |                                                                              |             |           |
| File Type:<br>COM Port:<br>MiniTerm: | Port = COM1 (96<br>Version = MiniTer                                              | 00 baud).<br>m - v0.22 (MiniTerm                                                                                              | - v0.22 by Gen                                                               | ovation )   |           |
| Clear                                | Contactin<br>Getting for<br>MiniTerm<br>Reading RSLO<br>Found use<br>Contacting v | g device. Fai<br>ersion string<br>MiniTerm on<br>On USB not fo<br>AD.INI:<br>r setting (CO.<br>g device. Suc<br>ersion string | led.<br>. Failed.<br>USB:<br>und<br>M1, Baud=96<br>cess (RS-23<br>. Success. | 00).<br>2). | ×<br>•    |

With the Default9xx.ckd loaded (see previous step) click on **Download**. This will launch the RSLoad utility to download the new settings to the keypad. While the download is taking place, you should see the message Receiving Data... on the keypad LCD. Once the download is complete, the RSLoad utility will close, the keypad will reboot and you will be returned to the main MacroMaster232 form.

#### Testing the Definition File

Click the **Test Serial/Virtual Serial** button. Just as in <u>Section 1</u> <u>Test Keypads</u>, this will launch the SST (Simple Serial Test) program. Review page 11 for further information regarding the SST.exe serial test application.

### Editing Keypad Properties

Click on **Properties** to open the global User Properties dialog. These settings affect the keypad as a whole. The following discussion describes each setting in detail.

| MiniTerm USER Properties                                                  |                                                                                 |                               |                                                                           |  |  |
|---------------------------------------------------------------------------|---------------------------------------------------------------------------------|-------------------------------|---------------------------------------------------------------------------|--|--|
| Operating Mode<br>True Terminal Mode<br>Line Edit Mode                    | Character Pacing<br>Pacing (ms): 2                                              | Choose Card<br>Reader Type:   | <ul> <li>None</li> <li>● Barcode/RFID</li> <li>● Magnetic Card</li> </ul> |  |  |
| Mask User Input                                                           | Download Delay<br>Delay (ms): 0 🚔                                               | Barcode/RFID Reade            | r                                                                         |  |  |
| RS232 Settings                                                            | Command Prefix                                                                  | Start Char:                   | 9                                                                         |  |  |
| Word Format : 8,N,1 V                                                     | Prefix (decimal): 64                                                            | Enable End Chara<br>End Char: | 13                                                                        |  |  |
| Green LED<br>Off<br>Level Indicator                                       | Key Beep (ms): 40                                                               |                               |                                                                           |  |  |
| Host/Macro Control     Power Indicator                                    | <ul> <li>Default (USB Virtual COM)</li> <li>PC Keyboard (USB HID)</li> </ul>    |                               |                                                                           |  |  |
| Red LED<br>Off<br>Evel Indicator<br>Host/Macro Control<br>Power Indicator | Key Rollover<br>How many keys can O 1<br>be pressed down<br>simultaneously? O 2 |                               |                                                                           |  |  |
|                                                                           |                                                                                 |                               |                                                                           |  |  |

<u>Operating Mode</u>: Controls when the MiniTerm keypad communicates with the Host PC.

 <u>True Terminal Mode</u>: The MiniTerm keypad will send any key press data directly to the host as the keys are pressed. No internal buffering is done. The host application must control any messages sent to the LCD display, and any optional serial in-line commands (see the Host Command Set section).

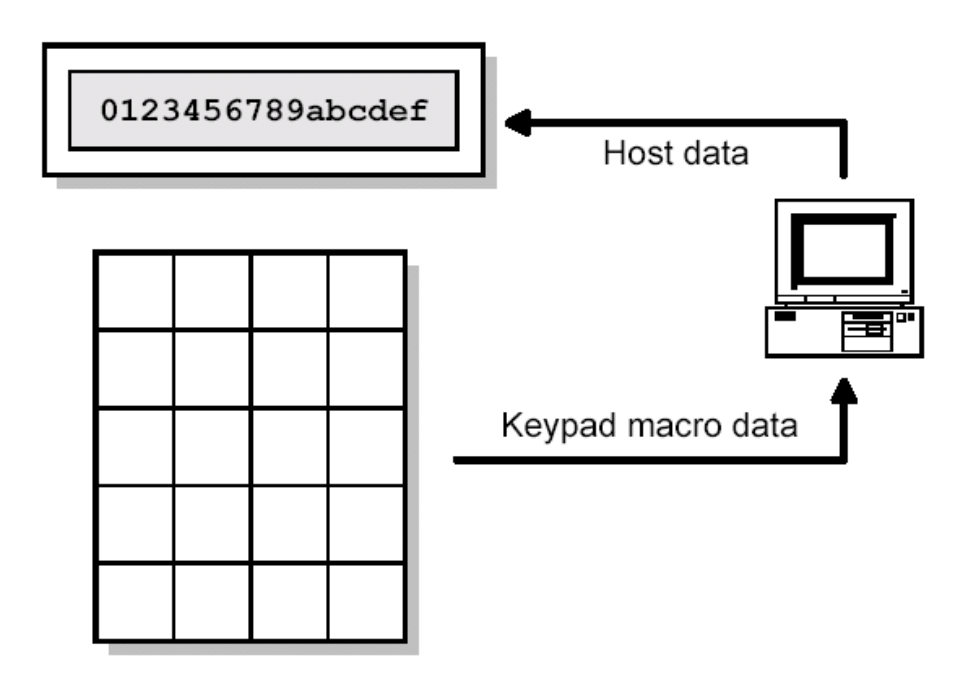

**True Terminal Mode** 

 <u>Line Edit Mode</u>: The MiniTerm keypad will buffer any keys pressed and display them on the LCD (buffer size = LCD size). This key data can be edited by using the "Backspace" key on the keypad. The data will only be sent to the host application when the "Enter" key is pressed. The MiniTerm will send the key data as a packet followed by the Tail Character. The Tail Character is a carriage return code (0Dh) <CR> by default.

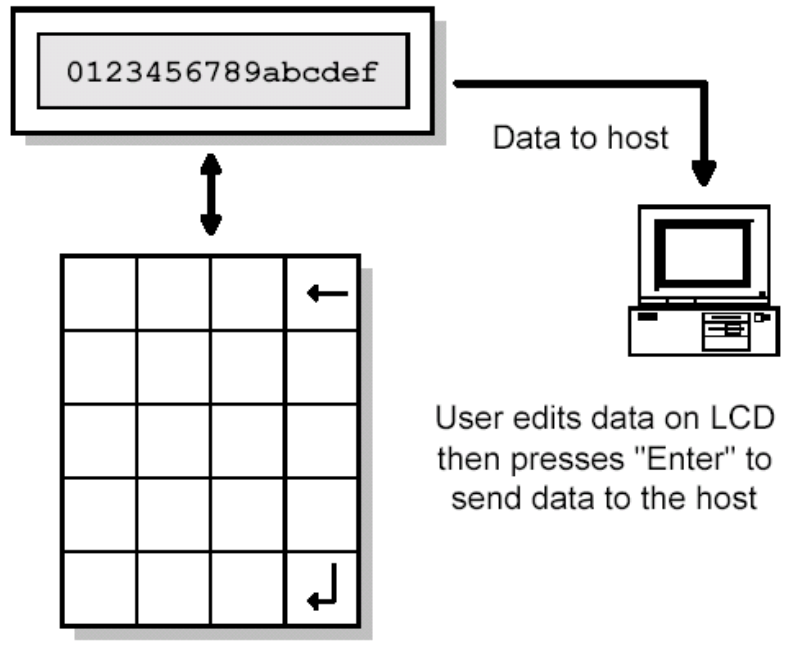

Line Edit Mode

- <u>Line Edit Mode Tail Character</u>: The single-byte character that follows the user-entered data can be set using this property. The value shown is in decimal.
- Line Edit Mode Mask User Input (PIN Masking): In Line-Edit mode, PIN Masking shows the user key data on the LCD as asterisk characters. This is used when the user supplied data (PIN number) needs to be confidential. This feature can also be toggled on and off using the Host Command Set.
- <u>Line Edit Mode <Optional Prompt>:</u> When using Line Edit mode, the host application can send a small prompt message to the LCD for the user to see. This message will use up some of the key buffer space. For example, the host application can send a 5 byte prompt like "PIN#:" to the LCD. The user can then type in a PIN number and press the "Enter" key. The MiniTerm will only send the key data that was entered by the user and not the prompt message. Since the prompt message was 5 characters long, the key data must be 11 characters or less if using a 1 x 16 LCD.

<u>Key Rollover:</u> This property sets how many keys can be pressed at the same time. The default is two. This means that after one key is pressed and held down another key can be detected. If you select the one-key rollover option then when one key is held down, no other keys can be detected.

<u>Key Beep</u>: This property controls the internal beeper that will sound when a key is pressed. This gives the user an audible feedback when entering key data. The "Key Beep (ms)" property allows you to control the length of the beep, in milliseconds. A value of zero disables the key beep.

<u>Character Pacing:</u> This property controls the time delay in between each ASCII byte sent. If you program a key with more than one byte of data (String), then the MiniTerm will send the first byte and delay by the time set in this property. For Example: Let's assume that a key is programmed to send a string of ASCII bytes "HELLO". The MiniTerm will send the following:

H delay E delay L delay L delay O delay

<u>Download Delay:</u> This property is similar to the above "Character Pacing" property. This property controls the time delayed between each byte sent to the MiniTerm during a download. This value need only be adjusted if errors occur during the download process.

<u>Command Prefix:</u> This property controls Command prefix byte which is sent from the host application to the MiniTerm as part of any in-line command to control various keypad functions like clearing the LCD display, changing the LCD cursor type, moving the LCD cursor position, activating the internal beeper or alarm, etc. *If this property is changed, then you must perform a hardware factory reset prior*  each download. This is because the download application uses the default prefix. A full list of the in-line commands are provided in the Host Command Set section.

<u>RS232</u> Settings: This property controls the keypad serial COM port communications settings such as baud rate, # of data bits, parity and # of stop bits. *If this property is changed, then you must perform a hardware 2-finger factory reset prior each download. This is because the RSLoad download application uses the default RS232 settings of 9600 baud, 8N1 (8 data bits, no parity, 1 stop bit). Your other option is to modify RSLoad.ini accordingly.* 

<u>LEDs:</u> This sets the behavior of the two LEDs that are present in the 905/906/907 series MiniTerm. See the section LED Operation for more information.

<u>USB Host Mode:</u> Normally MiniTerms interact with PC applications written to access COM ports or virtual COM ports (COM ports over USB). If you need your USB MiniTerm to emulate a PC keyboard, then change this setting to PC Keyboard (USB HID). *If this property is changed, then you must perform a hardware 2-finger factory reset prior each download.* 

<u>Card Reader (Optional)</u>: This property is used when the MiniTerm has a Bar Code Reader, RFID card reader or Mag Card Reader installed. Before the card data is sent to the host, it can be formatted by the MiniTerm with a START character and an END character if needed. Both START and END characters are single byte ASCII values that can be set to any value desired or disabled completely if not needed.

#### Editing Key Data

If you are using Line Edit mode then you can assign one character per key for each key on the keypad. If you are using True Terminal mode, then you can assign up to 100 characters per key per level. In both modes it is also acceptable to have keys with no characters (dead keys).

| 💿 20 keys 🔿 12 keys | Level 1 Level 2          | Port: COM1                         |  |  |  |
|---------------------|--------------------------|------------------------------------|--|--|--|
|                     | Macro fer Key 1) Level 1 | Bytes available for this macro: 94 |  |  |  |
| ┝╴╗╼┥╼┥             | Name:                    |                                    |  |  |  |
|                     | H e l l                  |                                    |  |  |  |
|                     |                          |                                    |  |  |  |
|                     |                          |                                    |  |  |  |
|                     |                          |                                    |  |  |  |
| Onscreen keypad     | Key macro data cells     |                                    |  |  |  |

Enter the ASCII codes that you want to record into each selected key location. There are three ways to enter ASCII codes.

- Use your mouse to click on the keys you want to record. Click on the keyboard graphic that is located on the bottom of the MacroMaster232 Program. This will automatically insert each ASCII code selected into the black colored grid. Click on Ctrl to enter low-order ASCII control values. For example, Click Ctrl then Enter to insert a linefeed character (LF).
- Use your standard keyboard, which is already attached to your PC, to type in the ASCII codes. Only the green colored keys are available from your keyboard directly because they represent ASCII text characters. The other codes will have to be entered using your mouse.
- You may also enter the actual ASCII code manually by typing the ASCII code as a decimal or hexadecimal value. This is done using the Enter Data Manually box.

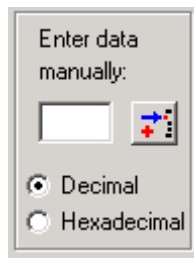

The value of zero (0) is reserved and cannot be inserted into a macro.

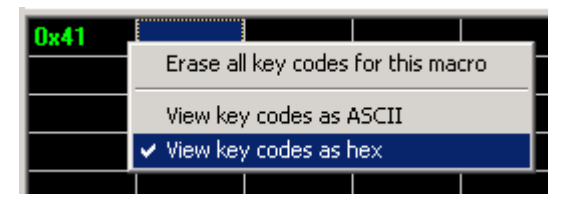

You can view the codes as either ASCII (the default) or hex. Right click anywhere on the macro data cells grid. MiniTerm key macros are terminated with the NUL character (0x00) so you should avoid using that value within a macro.

#### Advanced Key Data Editing (True Terminal Mode)

<u>Two Level Programming</u>: To program a key's second level, click on the **Level 2** tab located near the top of the black grid then proceed to program key codes in the same manner as for level 1.

<u>Insert Delay (Between Characters)</u>: To insert a delay/pause into a key macro, set the slider located above the onscreen Number Pad (right side of the keyboard graphic) to the delay you want and click on the button **Insert Delay**. Any delay value can be inserted between 4 milliseconds and 500 milliseconds. For longer delays, several delay entries can be successively programmed. This function will pause the transmitting of key data for the specified time period. <u>Insert Beep:</u> This function will insert into the macro sequence a command to activate the internal beeper/alarm for the assigned time in milliseconds. Adjust the slider to the desired beeper/alarm duration and then click on the **Insert Beep** button. This function can be inserted as many times as needed anywhere in the sequence.

<u>Level Select Key:</u> To access the second level of key definitions, one or more keys on the MiniTerm must be chosen as a level select key. There are two types of level select keys, level shift and level toggle. To select a key to be a level control key, **right-click** on it and the click on either **Shift Level** or **Toggle Level**.

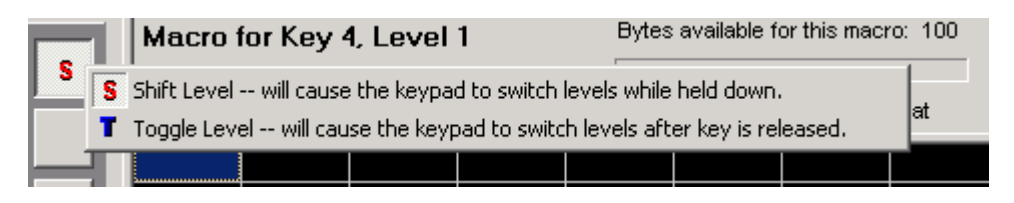

- Level Shift: A level shift key when pressed and held along with another key will output the level 2 definition of the other key. Once the level shift key is released, level 1 macros will again be selected when you press keys. <u>NOTE</u>: To use the Level Shift key, a minimum of 2 key rollover must be programmed under Keypad Properties since the Shift control key must be pressed and held with another key to access that key's second level macro.
- <u>Level Toggle:</u> Pressing and releasing the level toggle key will lock the Mini-Terminal 9xx into level 2 until the level toggle key is pressed and released again.

Up to two Shift and Toggle keys each can be assigned.

<u>Auto Repeat Enable:</u> Each key on the Mini-Terminal 9xx can be individually selected to auto-repeat. When programming a key, the checkbox below the level tabs on the graphic keyboard labeled "This macro can auto-repeat" will determine if the MiniTerm key selected will auto-repeat. If this box is not checked, the macro will not repeat when the key is held down.

## Advanced Key Data Editing (Line Edit Mode)

In Line Edit mode you should assign one key to perform a <u>Backspace</u> function and one key to perform an <u>Enter</u> function. The Backspace key allows the user to edit their input. The Enter key terminates user input and is replaced with the Tail Character you selected in the global Keypad Properties panel.

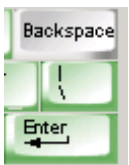

w or type on PC keyboard (green

Dly 200

grn on

Optionally, a <u>Delete</u> key (7F hex) can be included to erase all user input.

Transmit this key (don't buffer): In Line Edit mode, when the user presses a key programmed with a character (something other than Backspace, Enter and Delete), that character will show up on the LCD as part of the input/edit buffer. This allows the user to edit the value before hitting Enter and sending it to the host. If you would like to have special keys bypass the buffer and go straight to

the host computer, then click on the "Transmit this key" checkbox. If the user presses one of those keys then the ASCII data is sent immediately to the host and the line edit buffer is unaffected.

#### LED Operation

The LED modes are established using the settings on the properties page.

An LED assigned as Power Indicator is always\* on and if assigned as Not Used it will be always\* off.

Level Indicator is used to show when the second level is active such as would be the case if the device Shift or Toggle keys were activated.

Host/Macro Control allows the LED to be either controlled using the Host Command Set or by commands stored within a macro.

\* - The LED's toggle when a card is read using a barcode or magnetic card reader.

View key codes as hex

Insert MultiMedia key

Turn Green LED Off

Turn Green LED On

Flash Green LED

Turn Red LED Off

Turn Red LED On

22

Flash Red LED

0

In order to control the LED Erase all key codes for this macro View key codes as ASCII

from within a macro, you can select the LED state from the context menu for the data grid. If you are using more than one LED state in a given macro you should also insert some delays so that the LED is visible. If you are using separate keys to turn the LED on and off, then no delay is required.

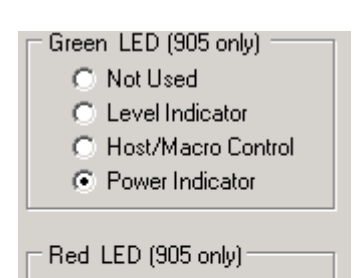

| I | – Red LED (905 only |
|---|---------------------|
| I | O Not Used          |

- Level Indicator
- Host/Macro Control
- O Power Indicator

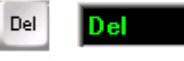

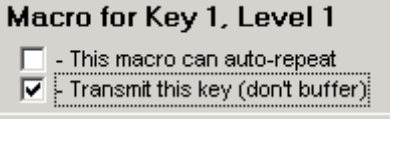

### Multimedia Keys

If you have configured the MiniTerm as an HID keyboard device, then you can also take advantage of the 24 multimedia keys defined by the USB standard (requires version 5.00 or later).

In order to insert a multimedia key into a macro, select the key, select the cell and right click. Choose Insert Multimedia key and then insert the key(s) of your choice.

| Play         | Erase all key codes for this macro                                         |                             |
|--------------|----------------------------------------------------------------------------|-----------------------------|
|              | <ul> <li>View key codes as ASCII</li> <li>View key codes as hex</li> </ul> |                             |
|              | Insert MultiMedia key 🔹 🕨                                                  | Scan Next Track             |
|              | Turn Green LED Off                                                         | Scan Previous Track<br>Stop |
|              | Elash Green LED                                                            | Play/Pause                  |
| ow or type c |                                                                            | Mute                        |
| 1 . 1 .      | Turn Red LED Off                                                           | Bass Boost                  |
| л 8.<br>6 7  | Turn Red LED On                                                            | Loudness<br>Volume Un       |
| TY           |                                                                            | Volume Op<br>Volume Down    |
|              | L IZ I I I I Etter                                                         | Bass Lin                    |
| Сп           |                                                                            | Bass Down                   |
| 7 B N        | M < ≥ ? ① Shift                                                            | Treble Up                   |
|              | Cred                                                                       | Treble Down                 |
| _            |                                                                            | Media Player                |
|              |                                                                            | Email                       |
|              |                                                                            | Calculator                  |
|              |                                                                            | My Computer                 |
|              |                                                                            | WWW Search                  |
|              |                                                                            | WWW Home                    |
|              |                                                                            | WWW Back                    |
|              |                                                                            | WWW Forward                 |
|              |                                                                            | WWW Stop                    |
|              |                                                                            | WWW Refresh                 |
|              |                                                                            | WWW Bookmarks               |

In HID mode, the MiniTerm reserves ASCII codes 0x80 through 0x97 for the Multimedia codes as shown in Appendix B: USB HID Key Codes.

## Saving a Keypad Definition File

After you have finished editing your keypad definition file, save the file to disk by clicking on the **Save As** button. Do not overwrite the Default9xx.ckd file. When

the "Save Redefinition File" dialog opens, type in the filename of your choice and click the **Save** button.

Using the download and test methods described previously confirm that your keypad macros are performing correctly.

#### Creating and Printing Keycap Legends

Allows the user to create and print custom keycap legends using a pre-designed template for Microsoft Word and MS Paint. Click on the Keycap Labels button to open a template (\*.doc or \*.bmp). You may then add text and graphics to create your keycaps.

#### Erasing the Keypad Definition File

To erase the User data file in the keypad and restore the MiniTerm's factory (ROM) default settings:

- Disconnect the MiniTerm from its power source.
- Press and hold two keys down on the MiniTerm.
- Plug the power into the MiniTerm.
- Release the two keys. \*

\*<u>NOTE:</u> Starting with MiniTerm firmware version 5.10, there is an additional LCD prompt you must follow erase the User data. In essence you are required to confirm your intent to erase the data by <u>again pressing two keys</u> <u>simultaneously</u> after the MiniTerm has booted.

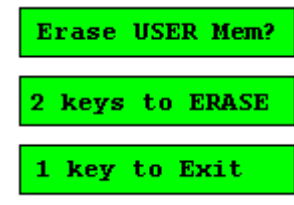

Alternatively, on units with firmware version 4.0 and higher you can use the **Erase User** button in RSLoad.

| RSLoad - Genovation Downloader - v4.12 |                  |            |           |            |      |  |  |
|----------------------------------------|------------------|------------|-----------|------------|------|--|--|
| <b>2</b>                               | ⇒                | у          | 0         | Ø          | X    |  |  |
| <u>O</u> pen File                      | <u>D</u> ownload | Port Setup | Erase ROM | Erase User | Éxit |  |  |

## Using the MiniTerm as a MIDI Keypad (v5.10 and later)

The MiniTerm is capable of sending any kind of serial data. MIDI just happens to be a special case because it uses an unusual baud rate and a different cable. If you have purchased a 900-MIDI (or you have made your own adapter cable ... it's easy!) then you can use your MiniTerm as an arbitrary MIDI data controller. You can send program changes, continuous controller data or anything you want.

Here are the steps needed to setup any MiniTerm to act as a MIDI controller:

1. Change the baud rate to 31.25kBaud. Word format is 8N1. This is done using the Properties panel. Also, make sure the Host Mode is "Default".

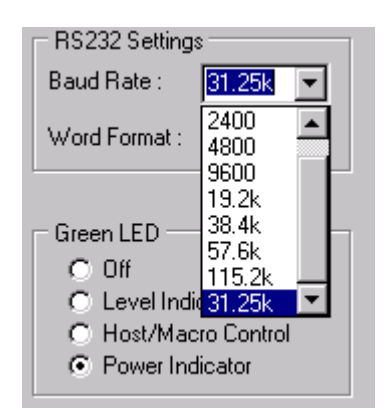

2. Choose the data that you want to send per key. If you know what the bytes are, then you can use "Enter data manually", otherwise right-click on the grid and choose "Insert MIDI Message".

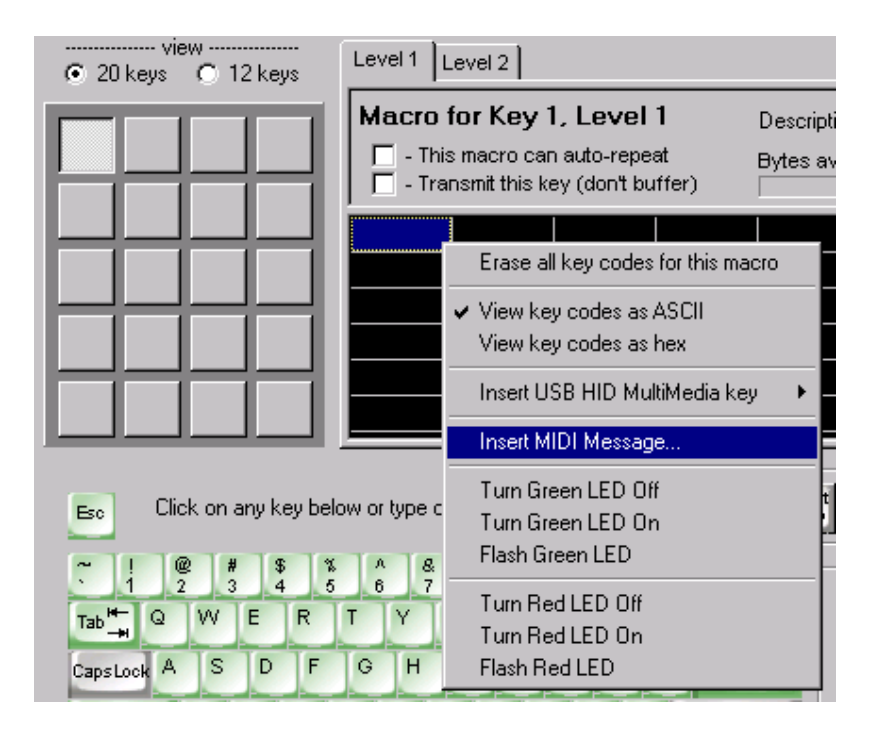

3. Fill in the data cells for each key using the template provided.

| MIDI Note On                                                                                                    | ×                 |
|----------------------------------------------------------------------------------------------------|-------------------|
| MIDI Note UN<br>MIDI Event Type<br>Note On<br>Note Off<br>Poly Aftertouch<br>Mono Aftertouch<br>Control Change<br>Program Change | MIDI Event Values |
| C Pitch Wheel<br>C Song Position<br>C Song Select<br>C Start<br>C Continue<br>C Stop<br>C Reset                                  | Value : [127      |
| MIDI Data (hexadecimal)                                                                                                    | B0 3C 7F          |

- 4. Save your file and download it to your MiniTerm.
- 5. Make sure your MiniTerm is connected to your RJ45-to-RS232 cable. Add the MIDI extension adapter cable (DB-9 male to 5-pin DIN).

Done! You are now ready to use your compact MIDI keypad.

# <u>IMPORTANT NOTE:</u> Before reprogramming your MiniTerm again, make sure you erase the keypad definition file as described in the previous section.

If you would like to make your own cable, there is a description of it in our online forum: <u>http://www.genovation.com/forum/viewforum.php?f=4</u>

# 3: Host Command Set

#### Command Format

All received data that does not correspond to one of the defined commands will be interpreted as raw text and will appear on the LCD. Commands have the general form:

PREFIX, COMMAND\_TYPE, <PARAMS>

Where:

- PREFIX Byte that indicates a command follows. The default value is '@' (0x40).
- COMMAND\_TYPE A byte that indicates what the command is.
- <PARAMS> Zero or more bytes which set the operating conditions of the unit.

Each command has a pre-determined parameter set. See the command information that follows. All of the following command examples assume the default command prefix. If the command prefix has been changed, substitute the active prefix.

| Command Group   | Command Byte (ASCII / hex) | Command Description                 |
|-----------------|----------------------------|-------------------------------------|
| General         | E / 0x45                   | Echo on/off                         |
|                 | T / 0x54                   | Key Typematic (delay & repeat)      |
| Buzzer          | B / 0x42                   | Beep                                |
| LED             | L / 0x4C                   | LED control (where applicable)      |
| LCD             | D / 0x44                   | Display mode                        |
|                 | S / 0x53                   | Scroll/wrap                         |
|                 | C / 0x43                   | Clear LCD screen                    |
|                 | P / 0x50                   | Position LCD cursor                 |
|                 | M / 0x4D                   | Mask user input                     |
|                 | K / 0x4B                   | Next Key press clears LCD           |
|                 | R / 0x52                   | Preset LCD Rotation string          |
|                 | V / 0x56                   | Rotating string Velocity            |
|                 | G / 0x47                   | Graph value (bar-graph)             |
|                 | U / 0x55                   | Create User-defined LCD character   |
|                 | F / 0x46                   | Show Firmware version on the LCD    |
|                 | 0xFE                       | LCD compatibility mode prefix       |
| EEPROM          | I / 0x49                   | Data In to EEPROM (write)           |
|                 | O / 0x4F                   | Data Out of EEPROM (read)           |
| Factory Control | ^D / 0x04                  | Restart firmware                    |
|                 | ^E / 0x05                  | Get connected port type             |
|                 | ^F / 0x06                  | Get fixed version string (16 chars) |
|                 | ^G / 0x07                  | Get user version string             |
|                 | ^H / 0x08                  | Get firmware version byte           |
|                 | ^I / 0x09                  | Get platform # word                 |
|                 | ^J / 0x0A                  | Get card reader type byte           |
|                 | ^M / 0x0D                  | Get and Clear status word           |

#### Command Index Summary

The MiniTerm also supports ASCII BEL (0x07 = beep), BS (0x08 = LCD backspace), CR (0x0D = LCD carriage return) and LF (0x0A = LCD line feed). CR "homes" the cursor to the start of the current line. LF clears the LCD.

#### 'E' – 45h – Turn Echo on/off

Turning the echo on will cause the incoming RS232 data to be echoed back out the port to the host PC. The default setting is OFF (recommended). The least significant bit of the parameter byte sets the echo state (0 = off, 1 = on), so any odd value turns echo on, while any even value turns echo off.

Example: Turn the echo on.

|        | Prefix | Command Type | Param |
|--------|--------|--------------|-------|
| ASCII: | @      | Е            | ^A    |
| Dec:   | 64     | 69           | 1     |
| Hex:   | 40h    | 45h          | 01h   |

Example: Turn the echo off.

|        | Prefix | Command Type | Param |
|--------|--------|--------------|-------|
| ASCII: | @      | E            | ^B    |
| Dec:   | 64     | 69           | 2     |
| Hex:   | 40h    | 45h          | 02h   |

#### 'T' – 54h – Set Keyboard Typematic Delay/Rate

Sets the keyboard repeat values for initial-delay and repeat-rate. The initialdelay is the amount of time from when a key is held before the key begins to auto-repeat. The repeat-rate is the frequency of characters once the auto-repeat takes effect. The format of the supplied parameter is identical to the delay/repeat byte the IBM PC uses internally for its keyboard:

| 0 | Delay | Delay | Rate | Rate | Rate | Rate | Rate |
|---|-------|-------|------|------|------|------|------|
|   | b6    | b5    | b4   | b3   | b2   | b1   | b0   |

The base delay value is 0.25 seconds. If b5 is set, then an additional 0.25 seconds is added to the delay value. If b6 is set, then an additional 0.5 seconds is added to the delay value. Therefore the delay can be from 0.25 seconds to 1.00 seconds.

The repeat-rate (actually a period) is fastest at 00000b and is approximately 30 characters/second. The slowest rate is 11111b and is equivalent to approximately 2 characters per second.

The default power-on value for this parameter is 'l' (lowercase L) which is (6Ch). This provides a delay of 1 second and a repeat rate of 10 characters/second.

Example: 1.00 second delay and approximately 2cps repeat rate.

|        | Prefix | Command Type | <b>Typematic Delay/Rate</b> |
|--------|--------|--------------|-----------------------------|
| ASCII: | @      | Т            | ~                           |
| Dec:   | 64     | 84           | 126                         |
| Hex:   | 40h    | 54h          | 7Eh                         |

**<u>NOTE</u>**: The key macro must be set for auto-repeat for this setting to have any effect. Long macros will not repeat until the previous macro is finished. Character pacing can also affect the rate at which characters are emitted by the keypad. This operation is only valid in True Terminal mode.

#### 'B' – 42h – Beep <duration>

Turns the beeper on for the specified amount of time. The provided parameter (0-255) is multiplied by 4ms. Therefore a value of 125 will give a 0.5 second beep.

Example: Beep for 200ms (50 x 4).

|        | Prefix | Command Type | Duration |
|--------|--------|--------------|----------|
| ASCII: | @      | В            | 2        |
| Dec:   | 64     | 66           | 50       |
| Hex:   | 40h    | 42h          | 32h      |

## 'L' – 4Ch – LED Control

If one or both of the LEDs are configured for <u>Host Control</u>, then this command controls whether an LED is off (0), on (1) or flashing (2):

| 0 | 0 | 0 | 0 | Grn LED | Grn LED | Red LED | Red LED |
|---|---|---|---|---------|---------|---------|---------|
|   |   |   |   | b1      | b0      | b1      | b0      |

<u>Example:</u> Flash the green LED (2 decimal = 10 binary) and turn the red LED on (1 decimal = 01 binary). Parameter to transmit then equals  $0000\ 1001$ .

|        | Prefix | Command Type | Param |
|--------|--------|--------------|-------|
| ASCII: | @      | L            | Tab   |
| Dec:   | 64     | 76           | 9     |
| Hex:   | 40h    | 4Ch          | 09h   |

#### 'D' – 43h – Set LCD Display Mode

Sets the format of the LCD including whether it is visible or not, whether there is a flashing cursor block or not, and whether there is a cursor underline or not.

The parameter byte:

| 0 0 0 0 | 0 | Display<br>On/Off | Underline<br>On/Off | Block<br>On/Off |
|---------|---|-------------------|---------------------|-----------------|
|---------|---|-------------------|---------------------|-----------------|

Example: Turn the LCD on, turn the cursor underline on and turn the flashing block off (06h).

|        | Prefix | Command Type | Param |
|--------|--------|--------------|-------|
| ASCII: | @      | D            | ^F    |
| Dec:   | 64     | 68           | 6     |
| Hex:   | 40h    | 44h          | 06h   |

### 'S' – 53h – Set LCD Scroll/Wrap (True Terminal mode only)

Sets the format of the LCD text display for cursor wrap and scroll. The effect is as follows:

- With both scroll and wrap off, the cursor will "fall off" the LCD screen at the end of a line. The cursor should be manually positioned when using this mode.
- With wrap on, the cursor wraps to the start of the display, but the display is not cleared.
- With scroll on (assumes 2 line LCD), when the cursor "falls off" of the display, the second line overwrites the top line and the cursor is placed at the beginning of a blank bottom line.
- Using both scroll and wrap is undefined.

The parameter byte:

<u>Example</u>: Enable scroll (scroll = 1, wrap = 0).

|        | Prefix | Command Type | Param |
|--------|--------|--------------|-------|
| ASCII: | @      | S            | ^B    |
| Dec:   | 64     | 83           | 2     |
| Hex:   | 40h    | 53h          | 02h   |

#### 'C' – 43h – Clear LCD

Clears the LCD display and returns the cursor to the home position (position 1). There are no parameters for this command.

Example:

|        | Prefix | Command Type |
|--------|--------|--------------|
| ASCII: | @      | С            |
| Dec:   | 64     | 67           |
| Hex:   | 40h    | 43h          |

#### 'P' – 50h – Set LCD Cursor Position

Moves the cursor to the COLUMN provided. For example, with the 1 x 16 LCD the valid column numbers are 1 through 16. For a 2 x 16 LCD, use 1 through 32.

<u>Example:</u> Set the cursor to the "home", position (1). This command is similar to the Clear LCD command except in this case the cursor moves home without disturbing the LCD contents.

|        | Prefix | Command Type | Column |
|--------|--------|--------------|--------|
| ASCII: | @      | Р            | ^A     |
| Dec:   | 64     | 80           | 1      |
| Hex:   | 40h    | 50h          | 01h    |

#### 'M' – 4Dh – Mask User Input (Line Edit mode only)

If the MiniTerm is operating in Line Edit mode it will still respond to prompts and other commands from the host. The PIN-masking feature (user input appears as \* star characters on the LCD) is enabled/dispabled using this command. The least significant bit of the parameter byte sets the mask state (0 = off, 1 = on), so any odd value turns PIN-masking on, while any even value turns it off.

Example: Turn PIN-masking on.

|        | Prefix | <b>Command Type</b> | Param |
|--------|--------|---------------------|-------|
| ASCII: | @      | М                   | ^A    |
| Dec:   | 64     | 77                  | 1     |
| Hex:   | 40h    | 4Dh                 | 01h   |

The default masking value is set by the value from the Keypad Properties panel. If the MiniTerm has been downloaded to. The factory default setting is OFF.

#### 'K' – 4Bh – Next User Key Press Clears LCD (Line Edit mode only)

If you would like to present the user with a long prompt, but then allow the user to key data in for the whole size of the LCD, then this command will automate this process for you. Simply append the prompt string with @K and as soon as the user presses a key for inputting data, the LCD will be cleared and their first data character will appear at the start of a "clean" LCD. For instance, a 16-character wide LCD might use it as follows:

The prompt string is "@CEnter ID Number:@K" (@C command, "Enter ID Number:" string, @K command).

Enter ID Number:

The user presses the 1 key. The LCD is cleared automatically and the 1 character appears.

1\_\_\_\_\_

Example:

|        | Prefix | Command Type |
|--------|--------|--------------|
| ASCII: | @      | K            |
| Dec:   | 64     | 75           |
| Hex:   | 40h    | 4Bh          |

#### 'R' – 52h – Preset LCD Rotation String (v4.10 and greater)

This command is used to preload a null-terminated string into the LCD rotation buffer. You **must** include the null character at the end to return to normal command mode. The string will not be visible on the display until the Velocity command is issued (see 'V' 0x56).

This command is primarily used to present text to a user that is too long to display on the smaller 1 x 16 LCD. The buffer accepts up to 32 characters.

Example: Pre-load the string "Mary had a little lamb. "

|        | Prefix | Command<br>Type | String | String | ••• | String | String | String | String |
|--------|--------|-----------------|--------|--------|-----|--------|--------|--------|--------|
| ASCII: | @      | R               | М      | а      |     | b      |        |        | ^@     |
| Dec:   | 64     | 82              | 77     | 97     |     | 98     | 46     | 32     | 0      |
| Hex:   | 40h    | 52h             | 4Dh    | 61h    |     | 62h    | 2Eh    | 20h    | 00h    |

Note that the last three characters are period, space and null.

#### 'V' – 56h – Rotating String Velocity (v4.10 and greater)

Once a string has been preloaded using the 'R' command, the string can be shown, rotated at various speeds and stopped using the velocity command. A velocity of 0 stops the rotation. Velocities of 1 through 7 set the rotation speed in characters per second. Only the three least significant bits of the velocity are (currently) implemented.

The parameter byte:

|   |   | - |   |   |   | - | - |
|---|---|---|---|---|---|---|---|
| 0 | 0 | 0 | 0 | 0 | V | V | V |

In Line Edit mode, the 'V' command can be used in conjunction with the 'K' command (Next User Key Press Clears LCD). This allows for longer prompts for the user such as "Press ENTER to continue... ".

Example 1: Show and rotate the pre-loaded string at 2 characters per second.

|        | Prefix | Command Type | Param |
|--------|--------|--------------|-------|
| ASCII: | @      | V            | ^B    |
| Dec:   | 64     | 86           | 2     |
| Hex:   | 40h    | 56h          | 02h   |

Example 2: Stop the string rotation.

|        | Prefix | Command Type | Param |
|--------|--------|--------------|-------|
| ASCII: | @      | V            | ^@    |
| Dec:   | 64     | 86           | 0     |
| Hex:   | 40h    | 56h          | 00h   |

Setting the velocity to a low speed followed immediately by stopping it will show the message to the user statically (not rotating). For example. @V1@V0

#### 'G' – 47h – Graph Value (v4.10 and greater)

You can use the built-in bar graph function to display visually any value (temperature, voltage, volume, etc.). The graph value can be anything from 0 to 80 (decimal) and will be located at the current cursor position. Each 5 units takes one LCD character and any remainder will take one more character. You should scale your value to fit the space on the LCD you have allotted for your bar graph.

This function uses the ASCII characters 01h through 05h that have been customized by Genovation for this purpose. See Appendix A for the complete LCD character set.

<u>Example:</u> Show a graph 36 pixels wide at the current cursor position. This graph will be 8 characters wide ( $[7 \times 5] + 1 = 36$ ).

|        | Prefix | Command Type | Param |
|--------|--------|--------------|-------|
| ASCII: | @      | G            | \$    |
| Dec:   | 64     | 71           | 36    |
| Hex:   | 40h    | 47h          | 24h   |

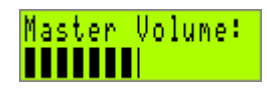

Calling this function will restore the Genovation CGRAM custom characters. If you are using custom characters of your own you will need to rebuild them after calling this function.

#### 'U' – 55h – Create User-Defined LCD character (v4.20 and greater)

This command is used to store the bit pattern for one of eight possible user defined characters. The characters are numbered 0 through 7 and the command format is:

@ U <char #> <data0, data1, ... data7>

Where:

@ is the command prefix.

U is the command.

Char # is a value from 0x00 through 0x07.

Data0 ... Data7 is the 8-byte bit pattern that describes the character:

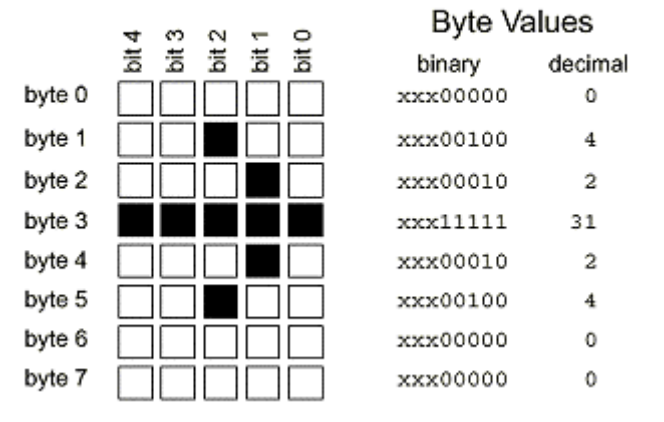

#### Bitmap Layout

Once defined, the characters can be shown on the LCD using (recommended) ASCII character set values 0x18 through 0x1F. User defined char 0x00 shows up at ASCII character set location 0x18 and user defined char 0x07 shows up at ASCII character set location 0x1F. These characters may also show up in the first ASCII character set column. Note that creating a user-defined character will overwrite the ones provided by default in the firmware. These settings are kept in RAM and are thus volatile.

Example: Pre-load the character shown above in the first user char location.

|        | Prefix | Cmd<br>Type | Char | Data<br>0 | Data<br>1 | Data<br>2 | Data<br>3 | Data<br>4 | Data<br>5 | Data<br>6 | Data<br>7 |
|--------|--------|-------------|------|-----------|-----------|-----------|-----------|-----------|-----------|-----------|-----------|
| ASCII: | @      | U           | ^@   | ^@        | ^D        | ^B        | ^         | ^B        | ^D        | ^@        | ^@        |
| Dec:   | 64     | 85          | 0    | 0         | 4         | 2         | 31        | 2         | 4         | 0         | 0         |
| Hex:   | 40h    | 55h         | 00h  | 00h       | 04h       | 02h       | 1Fh       | 02h       | 04h       | 00h       | 00h       |

Note: To then see the character on the LCD you should send 0x18 (^X) to the keypad.

#### 'F' – 46h – Show Firmware Version on the LCD (v4.20 and later)

If you would like to present the user with the firmware version string it can be done using this command. The version string is 16 characters long and will appear at the current cursor position.

The F command is similar to the ^F command (06h) except that the latter command sends the string to the host.

This command does not reset the keypad but it should be noted that using the ^D (04h) command will reset the keypad and thus show the version string as well.

#### Example:

|        | Prefix | Command Type |
|--------|--------|--------------|
| ASCII: | @      | F            |
| Dec:   | 64     | 70           |
| Hex:   | 40h    | 46h          |

The LCD might show (depending on the LCD size and cursor position):

MiniTerm - v4.20

#### FEh – LCD Compatibility Mode Prefix (v4.20 and later)

# This command does NOT require the @ prefix byte. Its purpose is to allow backward compatibility with the vast amount of existing Serial-LCD software packages (E.g. LCD Smartie HD44780S.DLL).

After the MiniTerm receives the 0xFE byte, the next byte will be sent directly to the LCD control register. This allows the programmer direct access to the LCD without using the Genovation command set. This also maps the 8 user-defined (custom) LCD characters to the legacy positions (in decimal) 176, 158, 131, 132, 133, 134, 135 and 136 as well as preferred locations 0x18 through 0x1F.

Example: Clear the LCD using direct access.

|        | Command  | LCD Control Reg Value |
|--------|----------|-----------------------|
| ASCII: | Alt+0254 | ^A                    |
| Dec:   | 254      | 1                     |
| Hex:   | FEh      | 01h                   |

<u>NOTE</u>: It is generally not recommended to mix the Genovation command set with the FEh compatibility mode since the device switches over to compatibility mode on detection of the FEh. To get back to the Genovation command set, issue one of the @ commands. To show an @ on the LCD and stay in compatibility mode, send value 0xA0 (decimal 160).

For more information regarding the HD44780 LCD command set consult the data sheet for any HD44780 compatible LCD.

For more information on LCD Smartie visit: http://lcdsmartie.sourceforge.net/

For more information regarding the MiniTerm-as-Serial-LCD, consult www.genovation.com for application notes we have on this subject.

## 'I' – 49h – Data IN to EEPROM (v4.20 and later)

The MiniTerm contains 256 bytes of user-definable EEPROM that may used to store arbitrary data. Common uses include serial number information and product key codes. The latter allows a programmer to enable some or all aspects of an application, thus acting like a dongle or hardware key. The programmer may use this space for any purpose.

The data in the user-definable area of EEPROM is byte-addressable and will survive normal end-user operations such as CKD file downloading, two-finger resets and even advanced mode programming. The only way to erase the data is to overwrite it with new data using this command. The IN (write) command format is:

@ I <address byte> <data byte>

Where:

@ is the command prefix.I is the command.Address byte is any value from 0 to 255 (decimal).Data byte to write is any value from 0 to 255 (decimal).

Example: Write value 0x34 to location 0x56.

|        | Prefix | Command | Address | Data |
|--------|--------|---------|---------|------|
| ASCII: | @      | I       | V       | 4    |
| Dec:   | 64     | 73      | 86      | 52   |
| Hex:   | 40h    | 49h     | 56h     | 34h  |

#### 'O' – 4Fh – Data OUT from EEPROM (v4.20 and later)

The MiniTerm contains 256 bytes of user-definable EEPROM that may used to store arbitrary data. Common uses include serial number information and product key codes. The latter allows a programmer to enable some or all aspects of an application, thus acting like a dongle or hardware key. The programmer may use this space for any purpose.

The data in the user-definable area of EEPROM is byte-addressable and will survive normal end-user operations such as CKD file downloading, two-finger resets and even advanced mode programming. The only way to erase the data is to overwrite it with new data.

The OUT (read) command format is:

@ 0 <address byte>

Where:

@ is the command prefix.O is the command.Address byte is any value from 0 to 255 (decimal).

Example: Read the byte stored in user-definable EEPROM location 0x56.

|        | Prefix | Command Type | Param |
|--------|--------|--------------|-------|
| ASCII: | @      | 0            | V     |
| Dec:   | 64     | 79           | 86    |
| Hex:   | 40h    | 4Fh          | 56h   |

The MiniTerm responds with a single byte value. Assume the response to the above example is 0x34:

|        | Response |
|--------|----------|
| ASCII: | 4        |
| Dec:   | 52       |
| Hex:   | 34h      |

#### ^D – 04h – Restart Firmware

This causes the MiniTerm to reboot. The boot screens (version information and host connection type) will appear on the LCD.

Example: Reboot the MiniTerm.

|        | Prefix | Command Type |
|--------|--------|--------------|
| ASCII: | @      | ^D           |
| Dec:   | 64     | 4            |
| Hex:   | 40h    | 04h          |

If the device is connected via USB then the host will re-enumerate it and this could take several seconds. Unlike other Virtual COM Port technologies, Genovation's MiniTermPro will restore the COM port connection for you. There is no need to close and reopen the COM port in your software.

#### ^E – 05h – Get Connected Port Type

Issuing this command will prompt the MiniTerm to respond with an ASCII byte representing how the MiniTerm is connected to the PC/host.

Example: Get the connected port type

|        | Prefix | Command Type |
|--------|--------|--------------|
| ASCII: | @      | ^E           |
| Dec:   | 64     | 5            |
| Hex:   | 40h    | 05h          |

The MiniTerm responds with a single ASCII byte value. Valid responses are:

o 'R' for RS-232,

o 'U' for USB virtual com port, and

• 'X' for Ethernet virtual com port.

|        | Response |
|--------|----------|
| ASCII: | R        |
| Dec:   | 82       |
| Hex:   | 52h      |

#### ^F – 06h – Get Version String

Issuing this command will prompt the MiniTerm to respond with 16 ASCII characters representing the MiniTerm firmware version.

Example: Get the version string.

|        | Prefix | Command Type |
|--------|--------|--------------|
| ASCII: | @      | ^F           |
| Dec:   | 64     | 6            |
| Hex:   | 40h    | 06h          |

A sample response might be "MiniTerm - v4.20". There is no terminating null.

#### ^G – 07h – Get User Version String

Custom-manufactured devices often have unique boot screens and/or part numbers. Issuing this command will prompt the MiniTerm to respond with the customized boot screen/part number. This message may be as long as the longest LCD option (32 characters).

Example: Get the user version string.

|        | Prefix | Command Type |
|--------|--------|--------------|
| ASCII: | @      | ^G           |
| Dec:   | 64     | 7            |
| Hex:   | 40h    | 07h          |

A sample response might be "Screen Demo: 905----- ----". There is no terminating null.

#### ^H – 08h – Get Firmware Version Byte

Issuing this command will prompt the MiniTerm to respond with a single byte representing the MiniTerm firmware version. This command is provided as a convenience to programmers so that they do not have to decode the version string.

Example: Get the firmware version byte.

|        | Prefix | Command Type |
|--------|--------|--------------|
| ASCII: | @      | ۸H           |
| Dec:   | 64     | 8            |
| Hex:   | 40h    | 08h          |

The most significant nibble of the response is the major version number (the value to the left of the decimal point). The least significant nibble is the minor version number (the value to the right of the decimal point). If the firmware version is v4.20, then the response byte would be 0x42.

|        | Response |
|--------|----------|
| ASCII: | В        |
| Dec:   | 66       |
| Hex:   | 42h      |

#### ^I – 09h – Get Platform Word

Issuing this command will prompt the MiniTerm to respond with two bytes representing the hardware platform (LCD size).

Example: Get the platform word.

|        | Prefix | Command Type |
|--------|--------|--------------|
| ASCII: | @      | ^            |
| Dec:   | 64     | 9            |
| Hex:   | 40h    | 09h          |

Current valid responses are 0x0905 for devices with a 2 x 16 LCD and 0x0904 for a 1 x 16 LCD. Although similar to the product model number, this value can only be used to determine the LCD size.

|        | Response | Response |
|--------|----------|----------|
| ASCII: | ^        | ^E       |
| Dec:   | 09       | 05       |
| Hex:   | 09h      | 05h      |

#### ^J – 0Ah – Get Card Reader Type

Issuing this command will prompt the MiniTerm to respond with a byte representing what card reader the MiniTerm contains and whether or not the card reader uses packet delimiters.

Example: Get the card reader type.

|        | Prefix | Command Type |
|--------|--------|--------------|
| ASCII: | @      | ۸J           |
| Dec:   | 64     | 10           |
| Hex:   | 40h    | 0Ah          |

The most significant bit in the response indicates whether or not the card reader uses packet delimiters. A one in bit 7 indicates that it does. The delimiters are generally STX (0x02) and ETX (0x03). A zero in bit 7 indicates that there are no packet delimiters and the data is forwarded to the host in raw mode.

The remaining bits determine the card type:

- o 0x00 indicates no card or unable to determine the card reader type.
- o 0x01 indicates an internal barcode, magnetic for RFID card reader.
- o 0x02 indicates an externally wedged RS232 device.

An internal card reader is normally packet-delimited and would generate the following response.

|        | Response |
|--------|----------|
| ASCII: | Alt+0129 |
| Dec:   | 129      |
| Hex:   | 81h      |

#### ^M – 0Dh – Get and Clear Status Word

Issuing this command will prompt the MiniTerm to respond with 6 ASCII bytes representing the operating status, and then clear the operating status. The operating status is a set of 16 bits that indicate internal run-time conditions and in some cases errors. Not all bits are defined at this time. The first two ASCII bytes are always "0x".

Example: Get and clear the status word.

|        | Prefix | Command Type |
|--------|--------|--------------|
| ASCII: | @      | ^M           |
| Dec:   | 64     | 13           |
| Hex:   | 40h    | 0Dh          |

The status word bit field:

| b7    | b6    | b5  | b4   | b3   | b2 | b1    | b0  |
|-------|-------|-----|------|------|----|-------|-----|
| UART1 | UART0 | LCD | ROM1 | ROM0 | NV | Clear | I2C |

| <ul> <li>A one in this bit position indicates an error with the I2C subsystem</li> <li>Clear A one indicates that the user cleared the NV on boot.</li> <li>NV A one indicates NV un-programmed (no CKD file present).</li> <li>ROM0 A one indicates the user has not downloaded a ROM file.</li> <li>ROM1 Same as above.</li> <li>LCD A one indicates a bad LCD.</li> <li>UART0 The host UART parameters are invalid.</li> <li>UART1 The card reader UART parameters are invalid.</li> </ul> | I2C<br>Clear<br>NV<br>ROM0<br>ROM1<br>LCD<br>UART0<br>UART1 | <ul> <li>A one in this bit position indicates an error with the I2C subsystem.</li> <li>A one indicates that the user cleared the NV on boot.</li> <li>A one indicates NV un-programmed (no CKD file present).</li> <li>A one indicates the user has not downloaded a ROM file.</li> <li>Same as above.</li> <li>A one indicates a bad LCD.</li> <li>The host UART parameters are invalid.</li> <li>The card reader UART parameters are invalid.</li> </ul> |
|----------------------------------------------------------------------------------------------------|-------------------------------------------------------------|----------------------------------------------------------------------------------------------------|
|----------------------------------------------------------------------------------------------------|-------------------------------------------------------------|----------------------------------------------------------------------------------------------------|

| b15 | b14 | b13 | b12 | b11 | b10 | b9    | b8   |
|-----|-----|-----|-----|-----|-----|-------|------|
| 0   | 0   | 0   | 0   | 0   | 0   | Flash | Host |

Host Unsupported host type requested.

Flash Error encountered during flash downloading.

A typical response to a request for the status word would generate:

|        | 0   | X   | Response | Response | Response | Response |
|--------|-----|-----|----------|----------|----------|----------|
| ASCII: | 0   | Х   | 0        | 0        | 1        | С        |
| Dec:   | 48  | 120 | 48       | 48       | 49       | 67       |
| Hex:   | 30h | 78h | 30h      | 30h      | 31h      | 43h      |

This indicates that the device User and ROM areas have not been customized (the status word is then zeroed internally).

# **Appendix A: ASCII Character Sets**

|   | 0   | 1    | 2   | 3   | 4   | 5   | 6   | 7   | 8   | 9  | A   | В   | C  | D  | Ε  | F   |
|---|-----|------|-----|-----|-----|-----|-----|-----|-----|----|-----|-----|----|----|----|-----|
| 0 | NUL | зон  | ѕтх | ЕТХ | EOT | ENQ | АСК | BEL | BS  | ΗT | LF  | VT  | FF | CR | SO | SI  |
| 1 | DLE | DC 1 | DC2 | DC3 | DC4 | NAK | SYN | ЕТΒ | CAN | EM | SUB | ESC | FS | GS | RS | US  |
| 2 | SPC | I    | 11  | #   | \$  | %   | 3   | I   | (   | )  | *   | +   | ,  | -  |    | 1   |
| 3 | 0   | 1    | 2   | 3   | 4   | 5   | 6   | 7   | 8   | 9  | :   | ;   | <  | =  | >  | ?   |
| 4 | @   | A    | B   | C   | D   | Ε   | F   | G   | Η   | I  | J   | Κ   | L  | Μ  | Ν  | 0   |
| 5 | Ρ   | Q    | R   | S   | Т   | U   | V   | Ш   | X   | Y  | Ζ   | [   | ١  | ]  | ^  | _   |
| 6 | `   | а    | b   | C   | d   | e   | f   | g   | h   | i  | j   | k   | I  | m  | n  | 0   |
| 7 | р   | q    | r   | S   | t   | u   | U   | W   | X   | y  | z   | {   | I  | }  | ~  | DEL |

Standard ASCII Character Set (rotated)

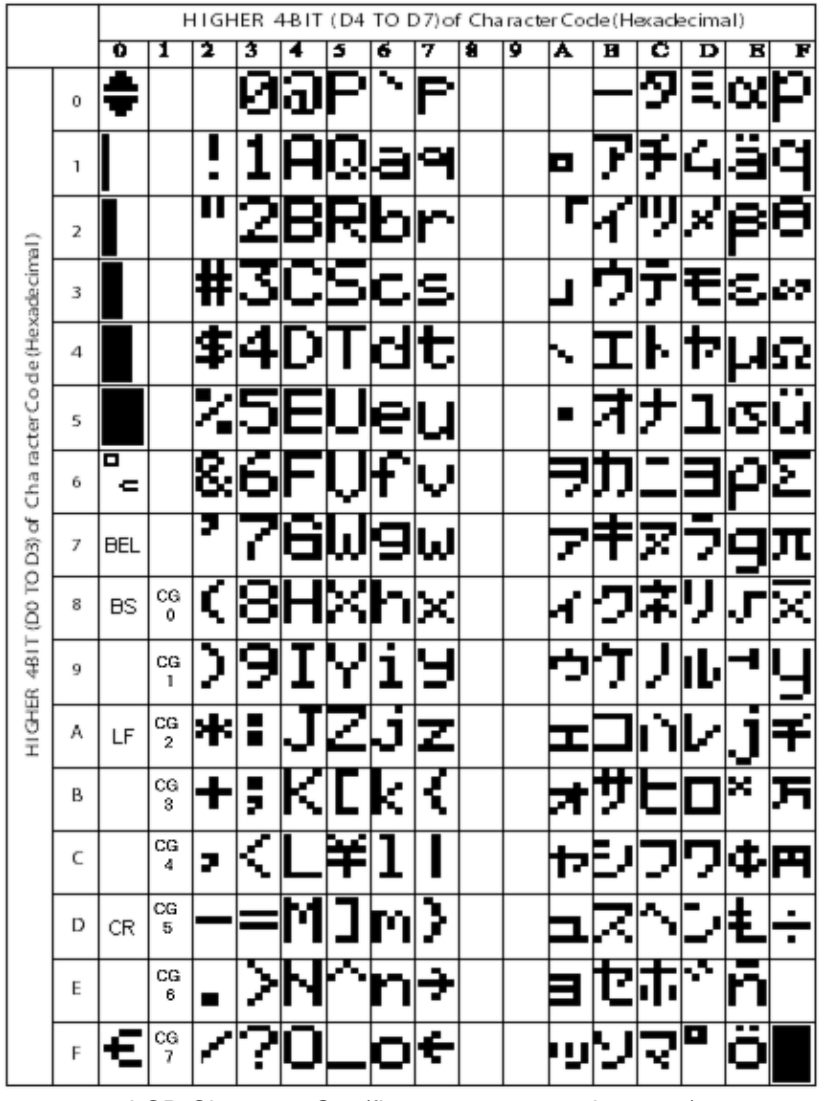

LCD Character Set (firmware v4.20 and greater)

# Appendix B: USB HID Key Codes

The following table lists the supported USB HID key codes available in the MiniTerm-K. To use this mode, set your MiniTerm USB Host Mode to PC Keyboard (found in the Properties panel). Then program the desired values from the table below (Hex or ASCII column) into the key macros. You can also enter the values into the macro grid by right-clicking the mouse over the grid.

| Hexadecimal | ASCII | USB          | Comment                |
|-------------|-------|--------------|------------------------|
| 0x08        | BS    | 0x2A         | Backspace              |
| 0x09        | TAB   | 0x2B         |                        |
| 0x0A        | LF    | Ctrl + 0x28  | Ctrl-Enter (Line Feed) |
| 0x0D        | CR    | 0x28         | Enter                  |
| 0x1B        | ESC   | 0x29         | Escape                 |
| 0x20        | Space | 0x2C         |                        |
| 0x21        | !     | Shift + 0x1E |                        |
| 0x22        | "     | Shift + 0x34 | Double quote           |
| 0x23        | #     | Shift + 0x20 |                        |
| 0x24        | \$    | Shift + 0x21 |                        |
| 0x25        | %     | Shift + 0x22 |                        |
| 0x26        | &     | Shift + 0x24 |                        |
| 0x27        | ſ     | 0x34         | Single quote           |
| 0x28        | (     | Shift + 0x26 |                        |
| 0x29        | )     | Shift + 0x27 |                        |
| 0x2A        | *     | Shift + 0x25 | Star                   |
| 0x2B        | +     | Shift + 0x2E |                        |
| 0x2C        | ,     | 0x36         | Comma                  |
| 0x2D        | -     | 0x2D         | Dash                   |
| 0x2E        |       | 0x37         | Period                 |
| 0x2F        | /     | 0x38         |                        |
| 0x30        | 0     | 0x27         |                        |
| 0x31        | 1     | 0x1E         |                        |
| 0x32        | 2     | 0x1F         |                        |
| 0x33        | 3     | 0x20         |                        |
| 0x34        | 4     | 0x21         |                        |
| 0x35        | 5     | 0x22         |                        |
| 0x36        | 6     | 0x23         |                        |
| 0x37        | 7     | 0x24         |                        |
| 0x38        | 8     | 0x25         |                        |
| 0x39        | 9     | 0x26         |                        |
| 0x3A        | :     | Shift + 0x33 | Full colon             |
| 0x3B        | ;     | 0x33         | Semi colon             |
| 0x3C        | <     | Shift + 0x36 |                        |
| 0x3D        | =     | 0x2E         |                        |
| 0x3E        | >     | Shift + 0x37 |                        |
| 0x3F        | ?     | Shift + 0x38 |                        |
| 0x40        | @     | Shift + 0x1F |                        |
| 0x41        | A     | Shift + 0x04 |                        |
| 0x42        | В     | Shift + 0x05 |                        |
| 0x43        | С     | Shift + 0x06 |                        |
| 0x44        | D     | Shift + 0x07 |                        |
| 0x45        | E     | Shift + 0x08 |                        |

| Hexadecimal | ASCII | USB          | Comment    |
|-------------|-------|--------------|------------|
| 0x46        | F     | Shift + 0x09 |            |
| 0x47        | G     | Shift + 0x0A |            |
| 0x48        | Н     | Shift + 0x0B |            |
| 0x49        | I     | Shift + 0x0C |            |
| 0x4A        | J     | Shift + 0x0D |            |
| 0x4B        | K     | Shift + 0x0E |            |
| 0x4C        | L     | Shift + 0x0F |            |
| 0x4D        | М     | Shift + 0x10 |            |
| 0x4E        | N     | Shift + 0x11 |            |
| 0x4F        | 0     | Shift + 0x12 |            |
| 0x50        | Р     | Shift + 0x13 |            |
| 0x51        | Q     | Shift + 0x14 |            |
| 0x52        | R     | Shift + 0x15 |            |
| 0x53        | S     | Shift + 0x16 |            |
| 0x54        | Т     | Shift + 0x17 |            |
| 0x55        | U     | Shift + 0x18 |            |
| 0x56        | V     | Shift + 0x19 |            |
| 0x57        | W     | Shift + 0x1A |            |
| 0x58        | Х     | Shift + 0x1B |            |
| 0x59        | Y     | Shift + 0x1C |            |
| 0x5A        | Z     | Shift + 0x1D |            |
| 0x5B        | [     | 0x2F         |            |
| 0x5C        | Ň     | 0x31         |            |
| 0x5D        | ]     | 0x30         |            |
| 0x5E        | ^     | Shift + 0x23 |            |
| 0x5F        |       | Shift + 0x2D | Underscore |
| 0x60        | `     | 0x35         | Accent     |
| 0x61        | а     | 0x04         |            |
| 0x62        | b     | 0x05         |            |
| 0x63        | С     | 0x06         |            |
| 0x64        | d     | 0x07         |            |
| 0x65        | е     | 0x08         |            |
| 0x66        | f     | 0x09         |            |
| 0x67        | g     | 0x0A         |            |
| 0x68        | h     | 0x0B         |            |
| 0x69        | i     | 0x0C         |            |
| 0x6A        | j     | 0x0D         |            |
| 0x6B        | k     | 0x0E         |            |
| 0x6C        | I     | 0x0F         |            |
| 0x6D        | m     | 0x10         |            |
| 0x6F        | n     | 0x11         |            |
|             |       | 0v12         |            |
| 0,01        | 0     | 0.12         |            |
| UX/U        | р     | UX13         |            |
| 0x71        | q     | 0x14         |            |
| 0x72        | r     | 0x15         |            |
| 0x73        | S     | 0x16         |            |
| 0x74        | t     | 0x17         |            |
| 0x75        | u     | 0x18         |            |
| 0x76        | N N   | 0x10         |            |
| 0x70        | V     | 0x13         |            |
| UX//        | W     | UX1A         |            |
| 0x78        | X     | 0x1B         |            |

| Hexadecimal | ASCII | USB          | Comment              |
|-------------|-------|--------------|----------------------|
| 0x79        | У     | 0x1C         |                      |
| 0x7A        | z     | 0x1D         |                      |
| 0x7B        | {     | Shift + 0x2F |                      |
| 0x7C        |       | Shift + 0x31 |                      |
| 0x7D        | }     | Shift + 0x30 |                      |
| 0x7E        | ~     | Shift + 0x35 |                      |
| 0x7F        | DEL   | 0x4C         |                      |
| 0x80        | n/a   | 0x00B5       | Scan Next Track*     |
| 0x81        | n/a   | 0x00B6       | Scan Previous Track* |
| 0x82        | n/a   | 0x00B7       | Stop*                |
| 0x83        | n/a   | 0x00CD       | Play/Pause*          |
| 0x84        | n/a   | 0x00E2       | Mute*                |
| 0x85        | n/a   | 0x00E5       | Bass Boost*          |
| 0x86        | n/a   | 0x00E7       | Loudness*            |
| 0x87        | n/a   | 0x00E9       | Volume Up*           |
| 0x88        | n/a   | 0x00EA       | Volume Down*         |
| 0x89        | n/a   | 0x0152       | Bass Up*             |
| 0x8A        | n/a   | 0x0153       | Bass Down*           |
| 0x8B        | n/a   | 0x0154       | Treble Up*           |
| 0x8C        | n/a   | 0x0155       | Treble Down*         |
| 0x8D        | n/a   | 0x0183       | Media Select*        |
| 0x8E        | n/a   | 0x018A       | Mail*                |
| 0x8F        | n/a   | 0x0192       | Calculator*          |
| 0x90        | n/a   | 0x0194       | My Computer*         |
| 0x91        | n/a   | 0x0221       | Web Search*          |
| 0x92        | n/a   | 0x0223       | Web Browser/Home*    |
| 0x93        | n/a   | 0x0224       | Web Back*            |
| 0x94        | n/a   | 0x0225       | Web Forward*         |
| 0x95        | n/a   | 0x0226       | Web Stop*            |
| 0x96        | n/a   | 0x0227       | Web Refresh*         |
| 0x97        | n/a   | 0x022A       | Web Favourites*      |
| 0x9D        | n/a   | 0x46         | Print Screen ***     |
| 0x9E        | n/a   | 0x47         | Scroll Lock ***      |
| 0x9F        | n/a   | 0x48         | Pause/Break ***      |
| 0xA0        | n/a   | 0x39         | CapsLock**           |
| 0xA1        | n/a   | 0x3A         | F1**                 |
| 0xA2        | n/a   | 0x3B         | F2**                 |
| 0xA3        | n/a   | 0x3C         | F3**                 |
| 0xA4        | n/a   | 0x3D         | F4**                 |
| 0xA5        | n/a   | 0x3E         | F5**                 |
| 0xA6        | n/a   | 0x3F         | F6**                 |
| 0xA7        | n/a   | 0x40         | F7**                 |
| 0xA8        | n/a   | 0x41         | F8**                 |
| 0xA9        | n/a   | 0x42         | F9**                 |
| 0xAA        | n/a   | 0x43         | F10**                |
| 0xAB        | n/a   | 0x44         | F11**                |

| Hexadecimal | ASCII | USB  | Comment            |
|-------------|-------|------|--------------------|
| 0xAC        | n/a   | 0x45 | F12**              |
| 0xAD        | n/a   | 0x68 | F13 ***            |
| 0xAE        | n/a   | 0x69 | F14 ***            |
| 0xAF        | n/a   | 0x6A | F15 ***            |
| 0xB0        | n/a   | 0x6B | F16 ***            |
| 0xB1        | n/a   | 0x6C | F17 ***            |
| 0xB2        | n/a   | 0x6D | F18 ***            |
| 0xB3        | n/a   | 0x6E | F19 ***            |
| 0xB4        | n/a   | 0x6F | F20 ***            |
| 0xB5        | n/a   | 0x70 | F21 ***            |
| 0xB6        | n/a   | 0x71 | F22 ***            |
| 0xB7        | n/a   | 0x72 | F23 ***            |
| 0xB8        | n/a   | 0x73 | F24 ***            |
| 0xB9        | n/a   | 0x49 | Insert**           |
| 0xBA        | n/a   | 0x4C | Delete**           |
| 0xBB        | n/a   | 0x4A | Home**             |
| 0xBC        | n/a   | 0x4D | End**              |
| 0xBD        | n/a   | 0x4B | Page Up**          |
| 0xBE        | n/a   | 0x4E | Page Down**        |
| 0xBF        | n/a   | 0x53 | NumLock**          |
| 0xC0        | n/a   | 0x62 | Keypad 0 / Ins**   |
| 0xC1        | n/a   | 0x59 | Keypad 1 / End**   |
| 0xC2        | n/a   | 0x5A | Keypad 2 / Down**  |
| 0xC3        | n/a   | 0x5B | Keypad 3 / PgDn**  |
| 0xC4        | n/a   | 0x5C | Keypad 4 / Left**  |
| 0xC5        | n/a   | 0x5D | Keypad 5**         |
| 0xC6        | n/a   | 0x5E | Keypad 6 / Right** |
| 0xC7        | n/a   | 0x5F | Keypad 7 / Home**  |
| 0xC8        | n/a   | 0x60 | Keypad 8 / Up**    |
| 0xC9        | n/a   | 0x61 | Keypad 9 / PgUp**  |
| 0xCA        | n/a   | 0x63 | Keypad . / Del**   |
| 0xCB        | n/a   | 0x54 | Keypad / **        |
| 0xCC        | n/a   | 0x55 | Keypad * **        |
| 0xCD        | n/a   | 0x56 | Keypad - **        |
| 0xCE        | n/a   | 0x57 | Keypad + **        |
| 0xCF        | n/a   | 0x58 | Keypad Enter**     |

\* Please note that the Multi-Media values are only available with MiniTerms v5.00 or higher.

\*\* These values require MiniTerm firmware version 5.40 or higher.
\*\*\* These values require MiniTerm firmware version 5.41 or higher.

# **Appendix C: Implementation Methods**

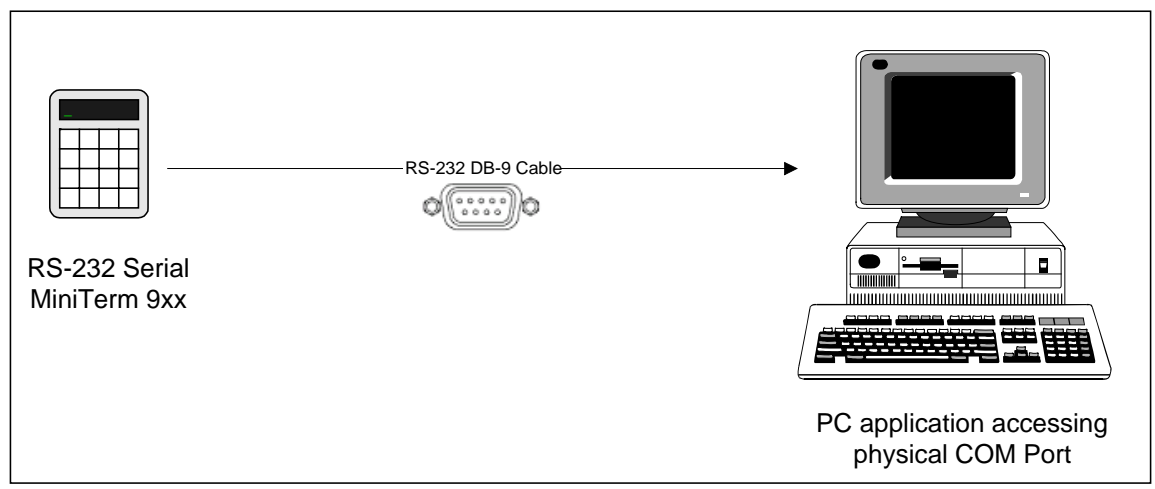

<u>Implementation 1a:</u> Host application accesses MiniTerm attached to *real* COM port. Serial MiniTerm is using factory defaults.

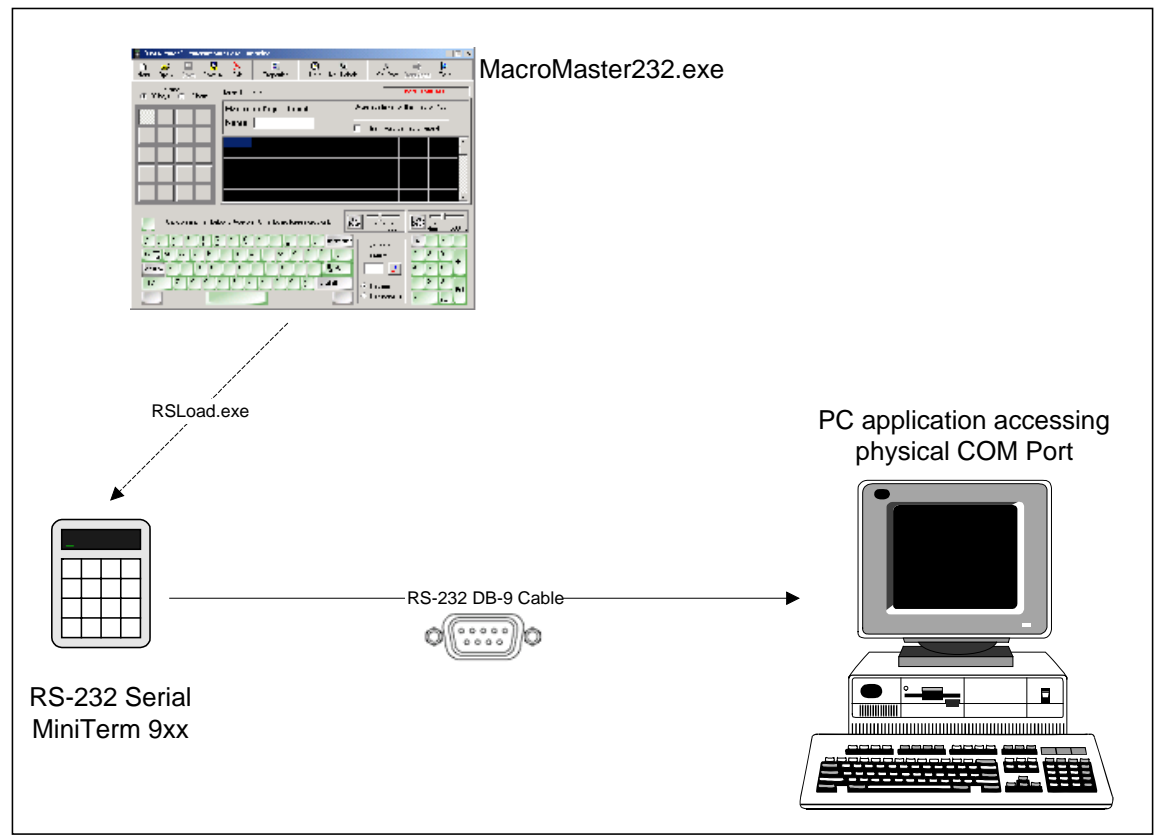

Implementation 1b: Same as Implementation 1a except MiniTerm has been customized using MacroMaster232 (and downloaded using RSLoad).

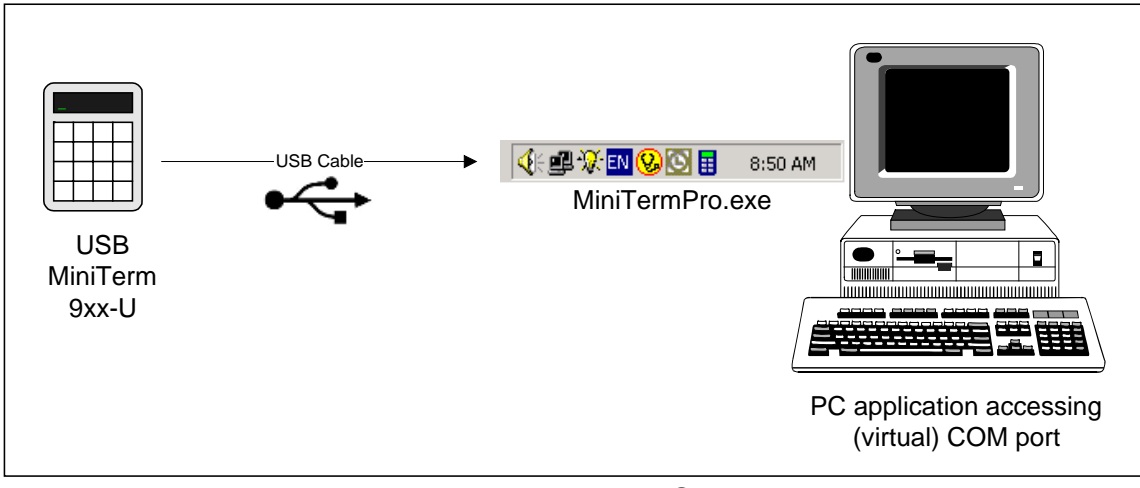

Implementation 2a: MiniTerm is attached via USB. Host accesses MiniTerm via *virtual* COM port. USB MiniTerm is using factory defaults. MiniTermPro application creates the virtual COM port.

| MiniTerm #1: | USB | MiniTerm9xx 2.5B | Com 7 | > Set Com Port |
|--------------|-----|------------------|-------|----------------|
|              |     |                  |       |                |

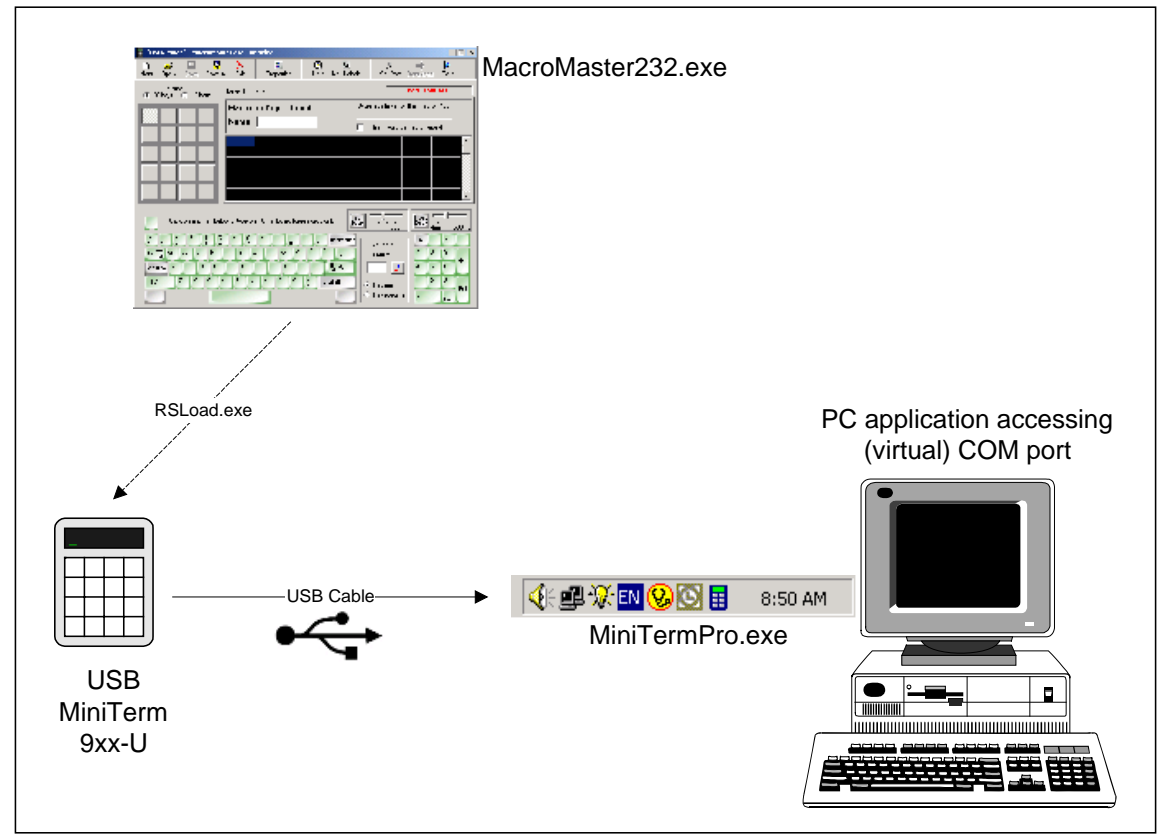

Implementation 2b: Same as Implementation 2a except MiniTerm has been customized using MacroMaster232 (and downloaded using RSLoad).

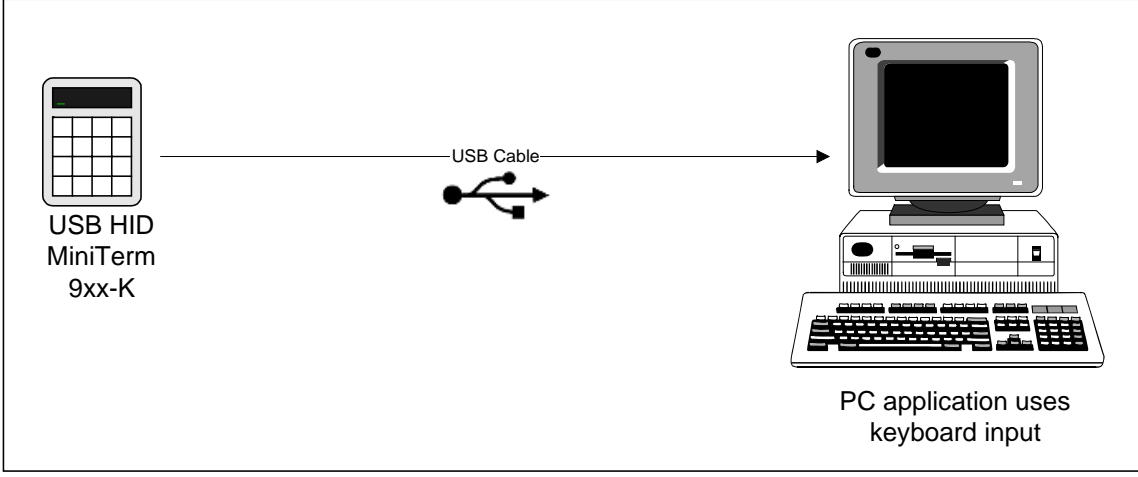

Implementation 3a: Host application uses keyboard input (keyboard emulation). USB HID Keyboard MiniTerm is attached via USB. **MiniTerm "Host Mode" has been set to PC Keyboard (HID)**, hence the –K in the diagram above.

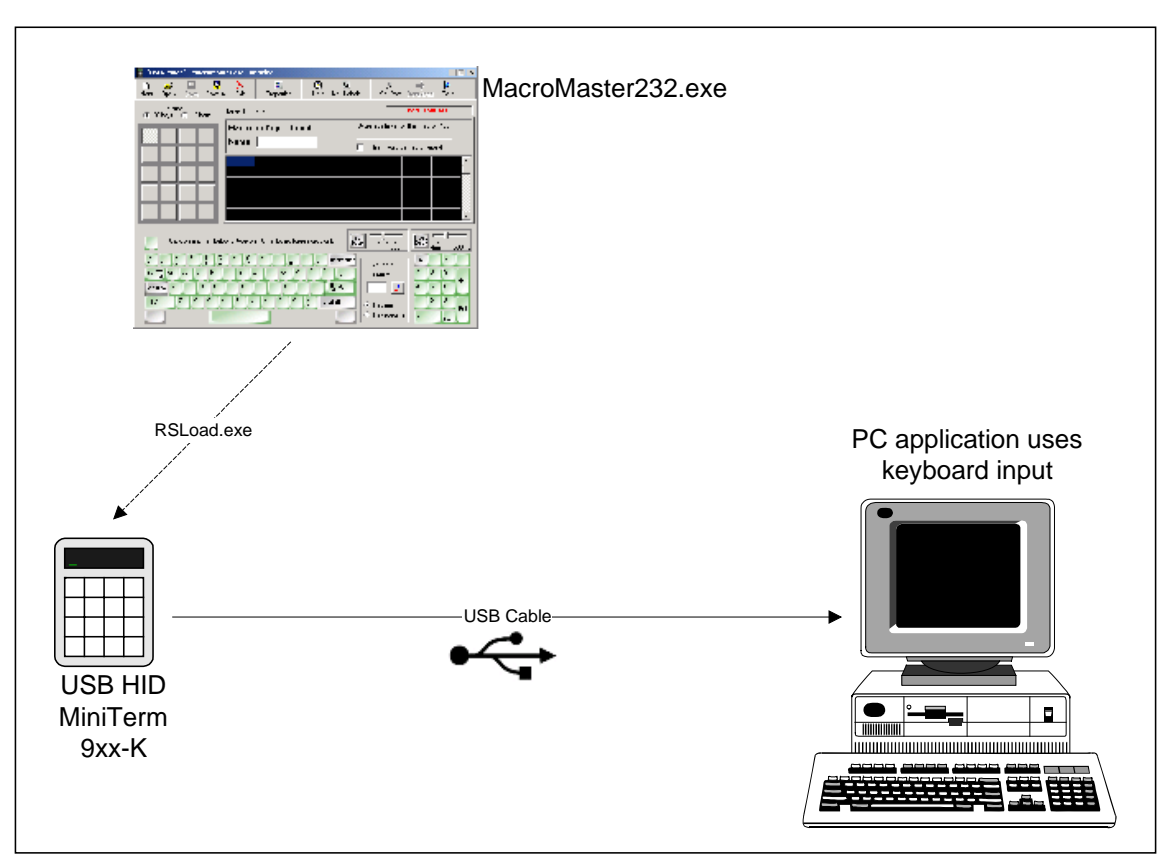

<u>Implementation 3b:</u> Same as Implementation 3a except MiniTerm has been further customized using MacroMaster232 (and downloaded using RSLoad).

# **Appendix D: Technical Specifications**

## MiniTerm 900RJ

| Specifications   |                      |  |  |  |
|------------------|----------------------|--|--|--|
| Mechanical Data: |                      |  |  |  |
| Life Cycles      | 5 X 10 <sup>7</sup>  |  |  |  |
| Кеу Туре         | Cherry, Gold Contact |  |  |  |
| Operating Force  | 0.686N {79gf}        |  |  |  |
| Color            | Dark grey            |  |  |  |
| Number of Keys   | 20                   |  |  |  |

| Electrical Data: |                                         |
|------------------|-----------------------------------------|
| Power Supply     | 5V <sub>DC</sub> , <30ma                |
|                  | RS232 adapter supplied, USB bus powered |
| Key Roll-Over    | 2-key                                   |
| Memory           | FLASH non-volatile, >100 year retention |

| LCD Display: |                        |
|--------------|------------------------|
| Туре         | 1x16 Super-Twist "STN" |
| Backlight    | LED                    |

| Dimensions:             |                                              |
|-------------------------|----------------------------------------------|
| Length x Width x Height | 15.5cm x 9.6cm x 3.5cm (6.1" x 3.75" x 1.5") |

| Environmental:        |                                         |
|-----------------------|-----------------------------------------|
| Operating Temperature | 0 to 70 degrees C (32 to 158 degrees F) |
| Operating Humidity    | 0% to 98% non-condensing                |
| FCC Rating            | Class B Device                          |

| Weight:                   |                 |
|---------------------------|-----------------|
| Keypad                    | 0.3kg (0.65lbs) |
| Single Keypad Ship Weight | 1.0kg (2.0lbs)  |

| Interface: RS232 |                                              |
|------------------|----------------------------------------------|
| Туре             | Serial RS232C compliant, FULL duplex         |
| Cable Length     | 6ft (2.0m) (Detachable via RJ-45 connection) |
| Connection       | RJ-45 to DB-9 female                         |
| Interface: USB   |                                              |
| Туре             | USB 1.1 & 2.0 compliant bus powered          |
| Cable Length     | 6ft (2.0m) (Detachable via RJ-45 connection) |
| Connection       | RJ-45 to USB standard Type A                 |

| Ordering Information |              |
|----------------------|--------------|
| Part Number          | Description  |
| 900RJ                | MiniTerm 900 |

## MiniTerm 901RJ

| Specifications            |                                                                     |
|---------------------------|---------------------------------------------------------------------|
| Mechanical Data:          |                                                                     |
| Life Cycles               | 5 X 10 <sup>7</sup>                                                 |
| Key Type                  | Cherry, Gold Contact                                                |
| Operating Force           | 0.686N {79gf}                                                       |
| Color                     | Dark grey                                                           |
| Number of Keys            | 20                                                                  |
|                           |                                                                     |
| Electrical Data:          |                                                                     |
| Power Supply              | 5V <sub>DC</sub> , <30ma<br>RS232 adapter supplied, USB bus powered |
| Key Roll-Over             | 2-key                                                               |
| Memory                    | FLASH non-volatile, >100 year retention                             |
|                           |                                                                     |
| LCD Display:              |                                                                     |
| Туре                      | 2x16 Super-Twist "STN"                                              |
| Backlight                 | LED                                                                 |
|                           | ·                                                                   |
| Dimensions:               |                                                                     |
| Length x Width x Height   | 15.5cm x 9.6cm x 3.5cm (6.1" x 3.75" x 1.5")                        |
| <u> </u>                  |                                                                     |
| Environmental:            |                                                                     |
| Operating Temperature     | 0 to 70 degrees C (32 to 158 degrees F)                             |
| Operating Humidity        | 0% to 98% non-condensing                                            |
| FCC Rating                | Class B Device                                                      |
|                           | ·                                                                   |
| Weight:                   |                                                                     |
| Keypad                    | 0.3kg (0.65lbs)                                                     |
| Single Keypad Ship Weight | 1.0kg (2.0lbs)                                                      |
|                           |                                                                     |
| Interface: RS232          |                                                                     |
| Туре                      | Serial RS232C compliant, FULL duplex                                |
| Cable Length              | 6ft (2.0m) (Detachable via RJ-45 connection)                        |
| Connection                | RJ-45 to DB-9 female                                                |
| Interface: USB            | · ·                                                                 |
| Туре                      | USB 1.1 & 2.0 compliant bus powered                                 |
| Cable Length              | 6ft (2.0m) (Detachable via RJ-45 connection)                        |
| Connection                | RJ-45 to USB standard Type A                                        |

| Ordering Information |              |
|----------------------|--------------|
| Part Number          | Description  |
| 901RJ                | MiniTerm 901 |

## MiniTerm 904RJ

| Specifications            |                                                                     |  |
|---------------------------|---------------------------------------------------------------------|--|
| Mechanical Data:          |                                                                     |  |
| Life Cycles               | 2 X 10 <sup>7</sup>                                                 |  |
| Кеу Туре                  | Tactile sealed membrane (20,000,000+ operations)                    |  |
| Operating Force           | 0.686N{79gf}                                                        |  |
| Color                     | Dark grey                                                           |  |
| Number of Keys            | 12                                                                  |  |
|                           |                                                                     |  |
| Electrical Data:          |                                                                     |  |
| Power Supply              | 5V <sub>DC</sub> , <30ma<br>RS232 adapter supplied, USB bus powered |  |
| Key Roll-Over             | 2-key                                                               |  |
| Memory                    | FLASH non-volatile, >100 year retention                             |  |
|                           |                                                                     |  |
| LCD Display:              |                                                                     |  |
| Туре                      | 1x16 Super-Twist "STN"                                              |  |
| Backlight                 | LED                                                                 |  |
|                           |                                                                     |  |
| Dimensions:               |                                                                     |  |
| Length x Width x Height   | 15.5cm x 9.6cm x 3.5cm (6.1" x 3.75" x 1.5")                        |  |
|                           |                                                                     |  |
| Environmental:            |                                                                     |  |
| Operating Temperature     | 0 to 70 degrees C (32 to 158 degrees F)                             |  |
| Operating Humidity        | 0% to 98% non-condensing                                            |  |
| FCC Rating                | Class B Device                                                      |  |
|                           |                                                                     |  |
| Weight:                   |                                                                     |  |
| Keypad                    | 0.3kg (0.65lbs)                                                     |  |
| Single Keypad Ship Weight | 1.0kg (2.0lbs)                                                      |  |
|                           |                                                                     |  |
| Interface: RS232          |                                                                     |  |
|                           | Serial RS232C compliant, FULL duplex                                |  |
| Cable Length              | 6ft (2.0m) (Detachable via RJ-45 connection)                        |  |
| Connection                | RJ-45 to DB-9 female                                                |  |
| Interface: USB            |                                                                     |  |
|                           | USB 1.1 & 2.0 compliant bus powered                                 |  |
| Cable Length              | 6tt (2.0m) (Detachable via RJ-45 connection)                        |  |
| Connection                | RJ-45 to USB standard Type A                                        |  |

| Ordering Information |              |
|----------------------|--------------|
| Part Number          | Description  |
| 904RJ                | MiniTerm 904 |

## MiniTerm 905/906/907

| Specifications                          |                                                                  |  |
|-----------------------------------------|------------------------------------------------------------------|--|
| Mechanical Data:                        |                                                                  |  |
| Life Cycles                             | 2 X 10 <sup>7</sup>                                              |  |
| Key Type                                | Tactile sealed membrane (20,000,000+ operations)                 |  |
| Operating Force                         | 0.686N{79gf}                                                     |  |
| Color                                   | Two tone, Light and Dark gray                                    |  |
| Number of Keys                          | 12 (905) or 20 (906/907)                                         |  |
|                                         |                                                                  |  |
| Electrical Data:                        |                                                                  |  |
| Power Supply                            | 5V <sub>DC</sub> , <30ma RS232 adapter supplied, USB bus powered |  |
| Key Roll-Över                           | 2-key                                                            |  |
| Memory                                  | FLASH+EEPROM non-volatile, >100 year retention                   |  |
|                                         | · · · ·                                                          |  |
| LCD Display:                            |                                                                  |  |
| Туре                                    | 2x16 Super-Twist "STN"                                           |  |
| Backlight                               | Yes (LED)                                                        |  |
| ~~~~~~~~~~~~~~~~~~~~~~~~~~~~~~~~~~~~~~~ |                                                                  |  |
| Dimensions:                             |                                                                  |  |
| Length x Width x Height                 | 18.5cm x 15.0cm x 5.3cm (7.25" x 6.0" x 2.25")                   |  |
| U                                       |                                                                  |  |
| Environmental:                          |                                                                  |  |
| Operating Temperature                   | 0 to 70 degrees C (32 to 158 degrees F)                          |  |
| Operating Humidity                      | 0% to 98% non-condensing                                         |  |
| FCC Rating                              | Class B Device                                                   |  |
|                                         |                                                                  |  |
| Weight:                                 |                                                                  |  |
| Keypad                                  | 0.3kg (0.65lbs)                                                  |  |
| Single Keypad Ship Weight               | 1.0kg (2.0lbs)                                                   |  |
|                                         |                                                                  |  |
| Interface: RS232                        |                                                                  |  |
| Туре                                    | Serial RS232C compliant, FULL duplex                             |  |
| Cable Length                            | 6ft (2.0m) (Detachable via RJ-45 connection)                     |  |
| Connection                              | RJ-45 to DB-9 female                                             |  |
| Interface: USB                          |                                                                  |  |
| Туре                                    | USB 1.1 & 2.0 compliant bus powered                              |  |
| Cable Length                            | 6ft (2.0m) (Detachable via RJ-45 connection)                     |  |
| Connection                              | RJ-45 to USB standard Type A                                     |  |
| Interface: Ethernet Device Server       |                                                                  |  |
| Туре                                    | 10Base, T-100Base-TX (Auto-Sensing)                              |  |
| Cable Length                            | Not included                                                     |  |
| Connection                              | RJ-45                                                            |  |
| Protocols                               | TCP/IP, UDP/IP, ARP, ICMP, SNMP, TFTP, Telnet, DHCP,             |  |
|                                         | BOOTP, HTTP, and AutoIP                                          |  |
| Internal Devices Cont                   |                                                                  |  |

| Internal Device Options: |                                                   |
|--------------------------|---------------------------------------------------|
| Barcode Scanner          | Front mounted, Visible RED Beam                   |
| Slotted Barcode Reader   | Infrared swipe reader for Barcode ID cards        |
| Magnetic Card Reader     | For reading ATM, credit cards, and magnetic cards |
| RFID Card / Label Reader | Reads RFID cards and RFID Labels                  |
| Fingerprint ID Reader    | Scans and encodes fingerprints into usable data   |
| RS232 Ext. Wedge Device  | Allows external RS232 serial device sharing       |

# Appendix E: Advanced Topics

#### MiniTermPro Background

The Universal Serial Bus is not a robust industrial interface like RS-485 or even RS-232. Because of this it is prone to both hardware and software errors. These errors may be a result of ESD (static electricity) or EMI (interference cause by machinery or other equipment) or even weak power supplies. The host PC, upon encountering such an error, will reset and re-enumerate the entire USB bus. If your timing is good you might even witness this by watching the PC keyboard NumLock LED flash. In some cases even adding new hardware will trigger this kind of event.

When the PC re-enumerates all of the USB devices, local keyboard and mouse functions cease for a brief moment but (non-Genovation) virtual COM ports and other connections can be orphaned completely.

MiniTermPro.exe takes care of this through four major functions:

- 1. It converts the incoming generic USB data into virtual COM port data.
- 2. Allows a physical USB port to mate with a COM port number. Without this you might find MiniTerms showing up on different COM ports on different days (a common problem with other USB virtual serial implementations).
- 3. It adds a layer of management above the host USB system that provides a level of **fault tolerance** to the system. No matter what happens to the USB, even if a keypad is removed and later attached again, MiniTermPro will reestablish the connection between the PC and the 9xx keypads. While other companies products and COM ports shut down, MiniTermPro mends itself and allows your application to operate as if nothing happened.
- 4. The icon in the system tray allows quick access to MacroMaster232 redefinition program, RSLoad, the download utility, the two test programs and finally the user manual in PDF format.

### Additional Fault Tolerant Features

In addition to self-repairing COM port protection; MiniTermPro adds the following features:

- If the host USB signals disappear, the MiniTerm keypad will signal the computer to "wake up" the USB connection. Note that this may prevent the host from entering hibernation mode.
- You can hot-plug or re-plug a USB MiniTerm at any time and the COM port stays open. No other virtual serial implementation offers this.

#### Driverless Operation

If you are only using RS232 and/or USB HID MiniTerms, you do not need to have MiniTermPro.exe running at all times. Simply delete the MiniTermPro shortcut located in the

#### Start >> Programs >> StartUp

folder. When you reboot your computer MiniTermPro will no longer launch automatically. MiniTermPro.exe will still be available from its normal start menu location:

#### Start >> Programs >> Genovation >> MiniTermPro

#### LCD Smartie

To use your MiniTerm in conjunction with LCD Smartie, please review our LCD Smartie application note and plugin by downloading Genovation\_v1\_00.zip from:

#### http://forums.lcdsmartie.org/viewtopic.php?p=13457

You will need to register in order to access the file. For full hardware support of the plug-in you will need a MiniTerm v4.2 or higher. For more information about LCD Smartie, please consult their website at:

#### http://lcdsmartie.sourceforge.net/

#### For Software Developers

It is possible for an application programmer to access the USB MiniTerm directly using low-level Windows API functions. For more information contact Genovation and consult our "MiniTerm HID Low-Level Programming" document. Although we have no additional support for it, similar techniques to those described in the document can by used to interface with the MiniTerm over Linux or other operating systems. Please use the following link for more information.

#### http://www.genovation.com/files/MiniTermLLAppNote.pdf

Approved third party USB-to-serial adapter cables can also be used to connect MiniTerms to other operating systems (64-bit OS's, WinCE, OSX, Linux).

#### Customization Is Standard

The MiniTerm product line has been designed with customization in mind. Contact our sales or technical support staff for full-custom or semi-custom variations of our products.